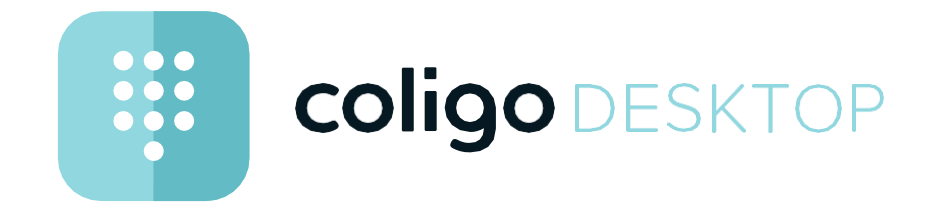

# Benutzerdokumentation

Stand: Juni 2022

# Inhaltsverzeichnis

| Von Unifi | ed Communications zur Team-Collaboration3 |  |  |
|-----------|-------------------------------------------|--|--|
| Coligo DE | SKTOP                                     |  |  |
| 2.1       | Funktionen                                |  |  |
| 2.2       | Anmelden 4                                |  |  |
| 2.3       | Benutzeroberfläche                        |  |  |
|           | 2.3.1 Internes Telefonbuch5               |  |  |
|           | 2.3.2 Tastatur                            |  |  |
|           | 2.3.3 Telefonbuch8                        |  |  |
|           | 2.3.4 Anrufliste9                         |  |  |
|           | 2.3.5 Chat                                |  |  |
| 2.4       | Statusleiste                              |  |  |
|           | 2.4.1 Menü14                              |  |  |
|           | 2.4.2 Mein REACH Status14                 |  |  |
|           | 2.4.3 Endgerätewahl16                     |  |  |
|           | 2.4.4 Minimieren/Maximieren16             |  |  |
|           | 2.4.5 Schließen                           |  |  |
| 2.5       | Kontextmenü-Optionen16                    |  |  |
| 2.6       | Tastenkombinationen17                     |  |  |
| Coligo DE | SKTOP konfigurieren                       |  |  |
| 3.1       | Profil                                    |  |  |
| 3.2       | Eingehende Endgeräteauswahl               |  |  |
| 3.3       | Meine Nummer anzeigen                     |  |  |
| 3.4       | Manueller Präsenzstatus                   |  |  |
| 3.5       | Anrufweiterleitung                        |  |  |
| 3.6       | Wartefeld-Tools                           |  |  |
| 3.7       | Meetings                                  |  |  |
| 3.8       | Einstellungen                             |  |  |
|           | 3.8.1 Wählpläne23                         |  |  |
|           | 3.8.2 Audio-Einstellungen24               |  |  |
|           | 3.8.3                                     |  |  |

|           | Video-Einstellungen                                 | 24 |  |
|-----------|-----------------------------------------------------|----|--|
|           | 3.8.4 Benachrichtigungs-Einstellungen               | 25 |  |
|           | 3.8.5 Integrations-Einstellungen                    | 25 |  |
|           | 3.8.6 Kollegenliste-Einstellungen                   | 27 |  |
|           | 3.8.7 Weitere Einstellungen                         | 27 |  |
| 3.9       | Abmelden                                            | 28 |  |
| Telefonie | ren mit Coligo DESKTOP                              | 29 |  |
| 4.1       | Eingehender Anruf                                   | 29 |  |
| 4.2       | Anrufe übergeben                                    |    |  |
| 4.3       | Verwalten von zwei gleichzeitigen Softphone-Anrufen |    |  |
| 4.4       | Jabra Headset Unterstützung                         |    |  |
| MEETING   | S Einladungen                                       | 35 |  |
| 5.1       | Meeting starten                                     |    |  |
| 5.2       | Meeting beitreten                                   |    |  |
| Software  | Indate                                              | 39 |  |
| 6 1       | Neue Funktionen                                     | 30 |  |
| 0.1       | 6.1.1 Version 1.25                                  |    |  |
|           | 6.1.2 Version 1.24                                  |    |  |
|           | 0.1.2 Version 1.24                                  | 40 |  |
| Netzwerk  | anforderungen                                       | 44 |  |

1

# Von Unified Communications zur Team-Collaboration

Effizienzsteigerung am Arbeitsplatz geht über die Grenzen von UC hin- aus. Maßgeblich dafür ist die Integration von Instant Messaging, Sprache, Video und Konferenz. Team Collaboration wird auf ein neues Level gebracht durch das Protokollieren von Gesprächen sowie allen ausge- tauschten Daten. Diskussionen werden über die Grenzen von Meetings hinaus ausgeweitet. Die Beliebtheit von Collaboration-Software mit zusätzlichen Web-Kommunikationsfunktionen verdeutlicht, dass die der- zeit verfügbaren Kommunikationslösungen die Anforderungen nicht erfüllen.

Coligo DESKTOP wird diesen Anforderungen gerecht - eine Client- Lösung, die Team-Collaboration-Funktionen mit Web-Kommunikation vereint (Sprach-/Video-Gruppen-Anrufe).

2 Coligo DESKTOP

Coligo DESKTOP erweitert Ihre PBX-Funktionalitäten auf dem Desktop um eine nahtlose Integration der Team-Collaboration.

Das Programm steht zum Download für Windows und macOS zur Verfü- gung.

Sie können Anrufe starten, empfangen und verwalten, unabhängig davon, ob sie das integrierte Softphone, ein Tischtelefon oder ein mobi- les Endgerät verwenden. Außerdem können Sie den Anwesenheitsstatus Ihrer Kollegen sehen.

Nach dem Herunterladen erscheint das Symbol von Coligo DESKTOP in der Taskleiste.

Die Anwendung wird automatisch über den Coligo-Anmeldebildschirm

gestartet. Wenn das Coligo-Symbol weiß ist , zeigt es den Verfügbar-

besteht keine Verbindung.

keitsstatus an. Leuchtet das Symbol rot

Einige Screenshots in diesem Dokument können von der tatsächlichen (aktuellen) Implementierung von Coligo DESKTOP abweichen.

# 2.1 Funktionen

Coligo DESKTOP bietet u.a. die folgenden Funktionen:

- Anrufsteuerung, siehe Telefonieren mit Coligo DESKTOP, Seite 29
- MEETINGS-Integration, siehe *MEETINGS Einladungen*, Seite 35
- Outlook- und Google-Integration, siehe Integrations-Einstellungen, Seite 25

# 2.2 Anmelden

Für die Anmeldung an Coligo DESKTOP brauchen Sie die Anmeldeda- ten, die Sie von Ihrem Administrator erhalten.

### So melden Sie sich an Coligo DESKTOP an

Starten Sie Coligo DESKTOP, indem Sie auf das Coligo DESKTOP Symbol auf Ihrem Desktop bzw. auf dem Bildschirm (Mac) klicken.

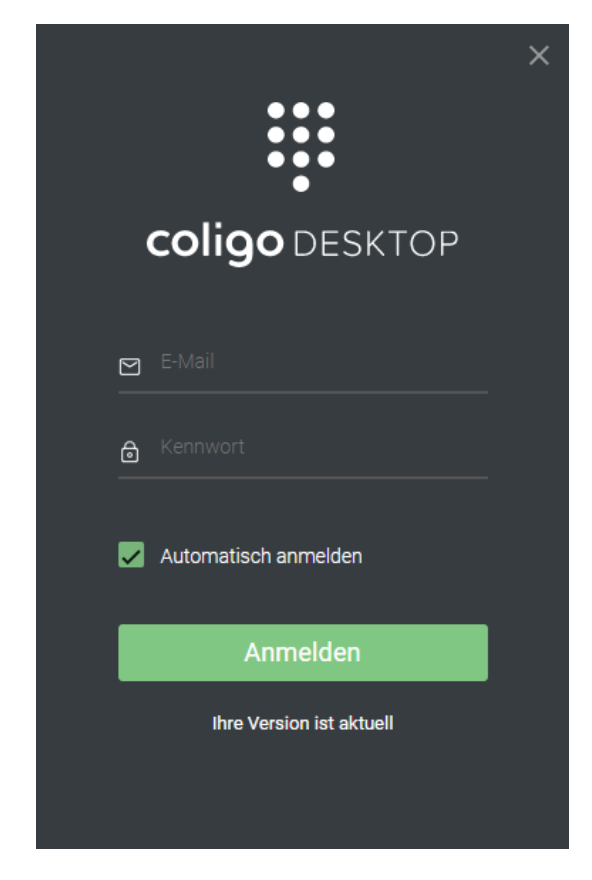

- 2 Geben Sie Ihren Benutzernamen und Ihr Passwort ein und klicken Sie auf "Anmelden".
  - ✓ Sie werden an Coligo DESKTOP angemeldet.

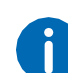

Aktivieren Sie das Kontrollkästchen "Automatische Anmeldung", um sich beim Starten Ihres Computers automatisch an Coligo DESKTOP anzumelden.

# 2.3 Benutzeroberfläche

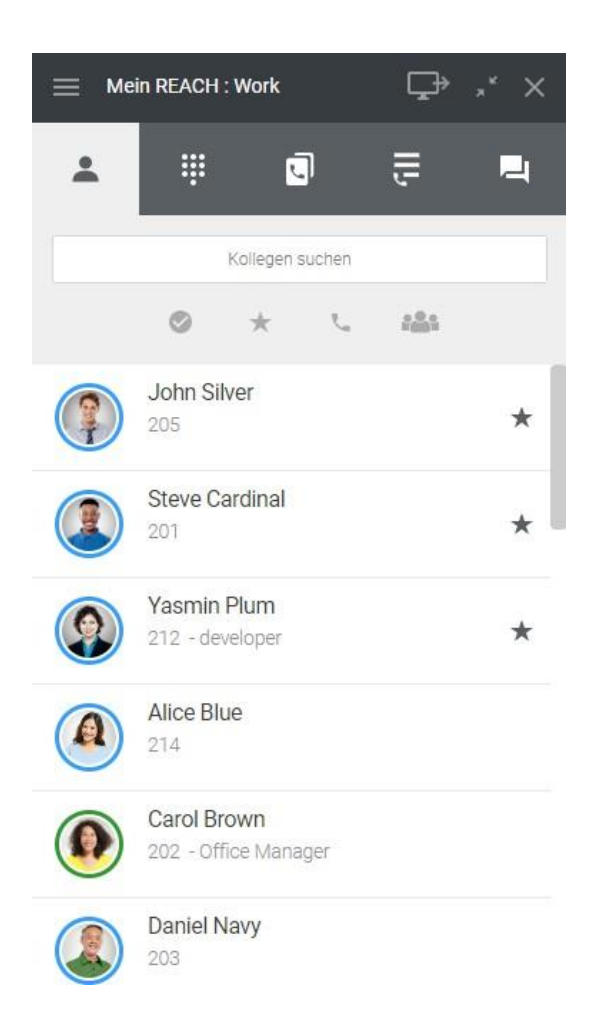

Die Benutzeroberfläche von Coligo DESKTOP ist in fünf Bereiche einge- teilt, mit denen Ihnen verschiedene Aktionen zur Verfügung stehen:

- Internes Telefonbuch, Seite 5
- Tastatur, Seite 7
- Telefonbuch, Seite 8
- Anrufliste, Seite 9
- Chat, Seite 11

# 2.3.1 Internes Telefonbuch

Um sich einen Überblick über Ihre Kollegen und deren Verfügbarkeit zu verschaffen,

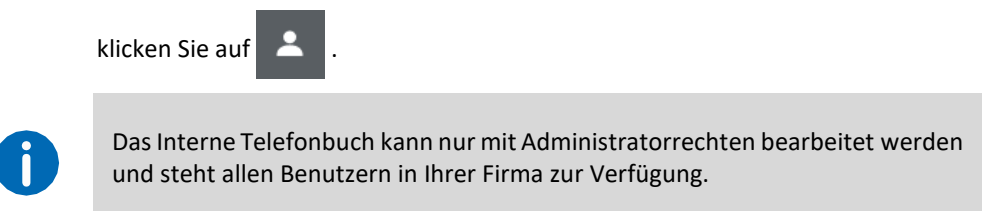

### Suchleiste

In der Suchleiste können Sie nach Namen und Rufnummern filtern. Die Suchanfrage bleibt erhalten, wenn Sie zwischen den Tabs navigieren.

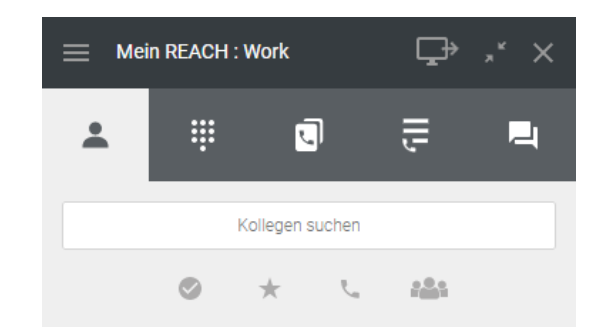

Sie können die Einträge auch nach verschiedenen Kriterien filtern.

- Aktivieren Sie 🖉 , um Kollegen anzuzeigen, die online sind.
- Aktivieren Sie \star , um Ihre Favoriten anzuzeigen.
- Aktivieren Sie , um Kollegen anzuzeigen, die telefonisch erreich- bar sind.
- Aktivieren Sie 🦀 , um nach Gruppen zu filtern.

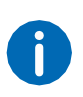

Wenn Sie die Option "Gruppen anzeigen" in der Kollegenliste-Einstellungen deaktivieren, wird das Symbol zum Filtern von Grupp

lungen deaktivieren, wird das Symbolangezeigt.zum Filtern von GruppenimTelefonbuchnichtangezeigt.SieheKollegenliste-Einstellungen, Seite 27

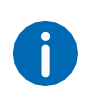

Wenn Sie Kontakte in dem Telefonbuch als Favoriten festgelegt haben, werden diese oben angezeigt. Die übrigen Kontakte werden darunter in alphabetischer Reihenfolge aufgelistet.

### So erweitern Sie die Optionen für einen Kontakt

- 1 Fahren Sie mit der Maus über einen Kontakt.
- 2 Klicken Sie auf
  - ✓ Die Optionen für den Kontakt werden geöffnet.

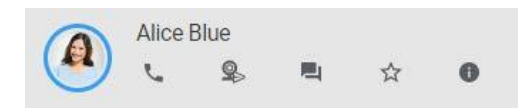

- 3 Klicken Sie auf ein Symbol, um eine Aktion auszuführen.
  - Klicken Sie auf 🐛 , um den Teilnehmer anzurufen.
  - Klicken Sie auf 🤹 , um dem Kontakt eine Einladung zu einem Coligo Meeting zu senden.
  - Klicken Sie auf 📃 , um den Chat zu öffnen.
  - Klicken Sie auf 🛭 🖈 , um den Kontakt zu Ihren Favoriten
  - hinzuzufügen oder auf \star , um den Kontakt aus Ihren Favoriten zu entfernen.
  - Klicken Sie auf 🛛 🚯 , um die Kontaktinformationen aufzurufen.

Sie können das Verhalten bei Klick auf einen Kollegen in Ihrer Kontaktliste festlegen, siehe **So legen das Verhalten beim Klick auf einen Kollegen fest**, Seite 27.

### Statusanzeige

Der Status Ihrer Kontakte wird durch einen farbigen Kreis um das Profil- bild angezeigt.

Sie können einstellen, ob Ihr Status angezeigt werden soll, siehe Manuel- ler Präsenzstatus, Seite 20.

|  | Telefonisch<br>erreichbar | Kontakte, die nicht in Coligo DESKTOP<br>angemeldet sind, aber an einem Festnetz- oder<br>Mobiltelefon erreichbar sind                                                                                                    |
|--|---------------------------|----------------------------------------------------------------------------------------------------|
|  | Online                    | Kontakte, die in Coligo DESKTOP angemel- det<br>sind                                                                                                    |
|  | Beschäftigt               | Kontakte, die sich in einem Gespräch, in einer<br>Coligo MEETINGS-Sitzung oder in einem MS<br>Teams Anruf befinden oder Ihren Präsenzstatus<br>auf "Nicht stören" gesetzt haben                                                        |
|  | Offline                   | Kontakte, die nicht in Coligo DESKTOP oder<br>einem Endgerät angemeldet sind; Kontakte, die<br>die Übertragung ihres Präsenzstatus manuell<br>ausgeschaltet oder Ihren Status via Client auf<br>"Als offline anzei- gen" gesetzt haben |

#### Benachrichtigung über Verfügbarkeit eines Kontakts

Sie können einstellen, dass Sie eine Benachrichtigung erhalten, sobald ein Kollege in Ihrer Kontaktliste nach einem Gespräch oder Meeting wie- der verfügbar wird.

# So stellen Sie eine Benachrichtigung über die Verfügbarkeit eines Kontakts ein

Ihr gewünschter Gesprächspartner telefoniert gerade oder befindet sich in einem Meeting und hat den Status Beschäftigt (Rot).

- 1 Fahren Sie mit der Maus über den Kontakt in Ihrer Kontaktliste.
- 2 Klicken Sie auf <
  - ✓ Die Optionen für den Kontakt werden geöffnet.

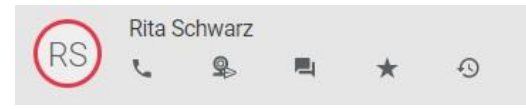

- 3 Klicken Sie auf 🕓
  - ✓ Sie haben die Benachrichtigung über die Verfügbarkeit des Kon- takts eingestellt.

Der Gesprächspartner beendet das Gespräch und der Status ädert sich auf Online (Grün).

✓ Sie erhalten eine Benachrichtigung über die Verfügbarkeit es Kon- takts.

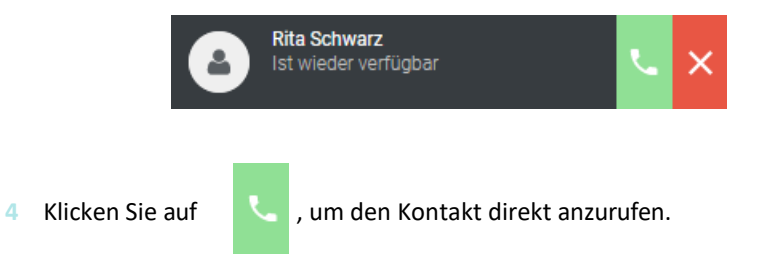

# 2.3.2 Tastatur

Um die Tastatur zu öffnen, klicken Sie auf

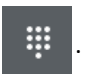

Sie können die Tastatur wie auf einem Smartphone verwenden und Anrufe zu Festnetz-, Mobil- sowie Firmenrufnummern tätigen.

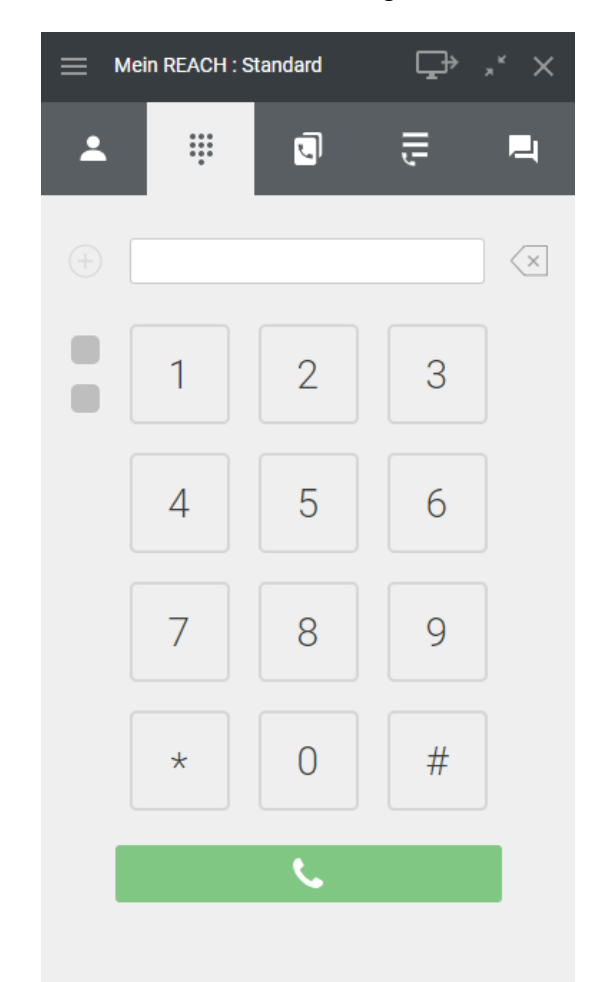

Während eines Anrufs können Sie die Audio- und Mikrofonlautstärke ein- stellen und die Leitungstasten des Softphones verwenden. Siehe auch 4.3 *Verwalten von zwei gleichzeitigen Softphone-Anrufen*, Seite 32.

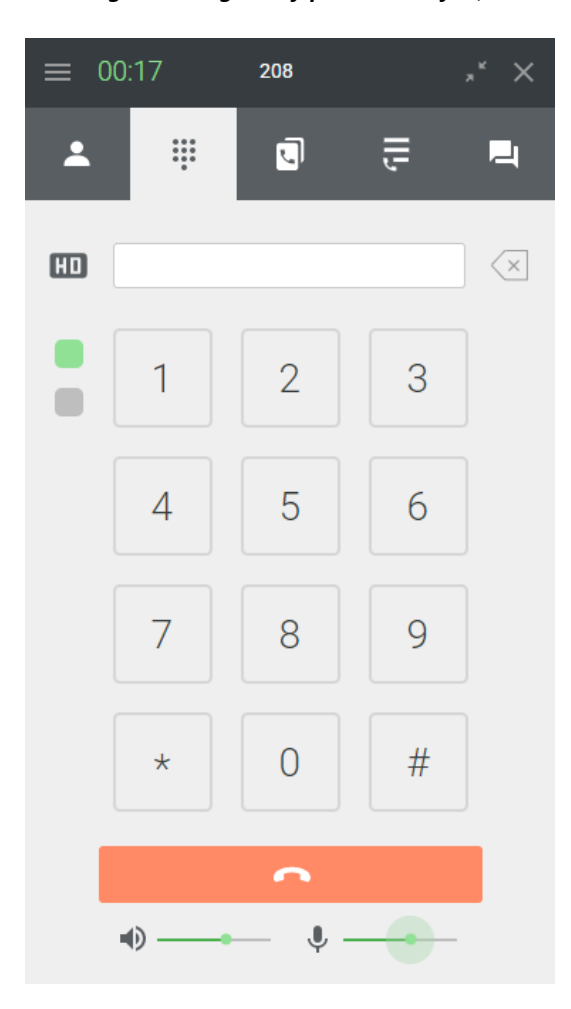

5

Das Telefonbuch enthält

# 2.3.3 Telefonbuch

Um das Telefonbuch zu öffnen, klicken Sie auf

### Suchleiste

In der Suchleiste können Sie nach Namen und Rufnummern filtern. Die Suchanfrage bleibt erhalten, wenn Sie zwischen den Tabs navigieren.

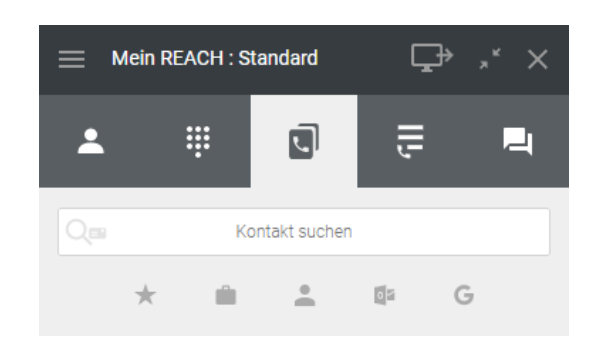

#### Sie können die Einträge auch nach verschiedenen Kriterien filtern.

- Aktivieren Sie 📩 , um Ihre Favoriten anzuzeigen.
- Aktivieren Sie 🔎 , um Kunden- und Geschäftskontakte anzuzeigen.
- Aktivieren Sie 💄 , um persönliche Kontakte anzuzeigen.
- Aktivieren Sie , um ggf. Ihre integrierten Outlook Kontakte anzu- zeigen, siehe *Microsoft Integration*, Seite 25.
- Aktivieren Sie **G**, um ggf. Ihre integrierten Google Kontakte anzu- zeigen, siehe **Google Integration**, Seite 26.

6

Wenn Sie Kontakte in dem Telefonbuch als Favoriten festgelegt haben, werden diese oben angezeigt. Die übrigen Kontakte werden darunter in alphabetischer Reihenfolge aufgelistet.

### Suchen nach Kontakten innerhalb Ihres CRM

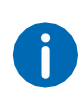

Stellen Sie sicher, dass Coligo CONNECT aktiviert ist und dass eine Verbindung mit dem CRM Ihrer Wahl aufgebaut ist. Für weitere Infor- mationen siehe **Coligo Connect**, Seite 25.

### So suchen Sie nach Kontakten innerhalb Ihres CRM

- 1 Klicken Sie auf der Benutzeroberfläche auf
  - ✓ Das Telefonbuch öffnet sich.
- 2 Geben Sie Ihre Suchanfrage in die Suchleiste ein.
- 3 Klicken Sie auf Q■ .
  - ✓ Ihr CRM wird durchsucht und es werden bis zu fünf übereinstim- mende Ergebnisse angezeigt.
  - ✓ Klicken Sie auf den Namen des Kontakts, um einen direkten Anruf zu tätigen.

### So erweitern Sie die Optionen für einen Kontakt

- 1 Fahren Sie mit der Maus über einen Kontakt.
- 2 Klicken Sie auf
  - ✓ Die Optionen für den Kontakt werden geöffnet.

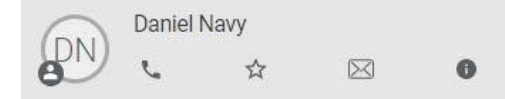

- 3 Klicken Sie auf ein Symbol, um eine Aktion auszuführen.
  - Klicken Sie auf 🥾 , um den Teilnehmer anzurufen.
  - Klicken Sie auf ☆ , um den Kontakt zu Ihren Favoriten hinzuzufügen
    - oder auf \star , um den Kontakt aus Ihren Favoriten zu entfernen.

- Falls eine Emailadresse für den Kontakt hinterlegt wurde, klicken Sie auf
  - 🖂 , um eine Email zu senden.
- Klicken Sie auf 🕕 , um die Kontaktinformationen aufzurufen.

# 2.3.4 Anrufliste

Um die Anrufliste zu öffnen, klicken Sie auf

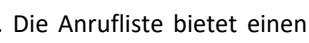

Überblick über Ihre Anrufe. Alle verpassten, empfangenen, ausge- henden Anrufe, empfangene Voicemails und Weiterleitungen werden angezeigt.

Į,

| ~  | Verpasster Anruf                            |
|----|---------------------------------------------|
| Ľ  | Empfangener Anruf                           |
| 7  | Ausgehender Anruf                           |
| 00 | Empfangene Voicemail                        |
| 5  | Angenommener Anruf nach Weiterleitung       |
| 4  | Nicht angenommener Anruf nach Weiterleitung |

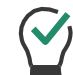

Klicken Sie auf das Profilbild eines Eintrags, um das Benutzerprofil des Kontaktes einzusehen und ggf. einen Anruf zu starten.

#### Suchleiste

In der Suchleiste der Anrufliste können Sie nach Namen und Rufnum- mern filtern. Die Suchanfrage bleibt erhalten, wenn Sie zwischen den Tabs navigieren.

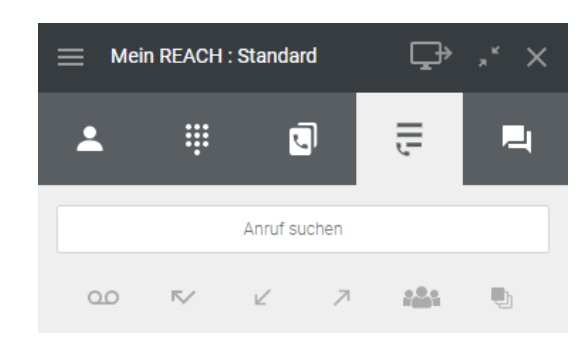

Sie können die Einträge auch nach verschiedenen Kriterien filtern.

- Aktivieren Sie 22, um alle Voicemails anzuzeigen.
   Aktivieren Sie 7, um alle entgangenen Anrufe anzuzeigen.
- Aktivieren Sie 🧹 , um alle empfangenen Anrufe anzuzeigen.
- Aktivieren Sie 🧷 , um alle ausgehenden Anrufe anzuzeigen.
- Aktivieren Sie 🤲 , um alle eingehenden Gruppenanrufe anzuzei- gen.
- Aktivieren Sie 🕒 , um alle Anrufe auf einem Wartefeld anzuzeigen.

#### Voicemails

Die Anrufliste bietet Zugriff auf Ihre Voicemails. Sie können einzelne Nachrichten auswählen, um sie anzuhören oder zu entfernen.

### So hören Sie Ihre Voicemail ab

- 2 Filtern Sie die Einträge der Anrufliste, indem Sie auf <sup>QQ</sup> klicken.
   ✓ Es werden alle Voicemails angezeigt.
- 3 Fahren Sie mit der Maus über den Eintrag der Voicemail, die Sie abhören wollen.

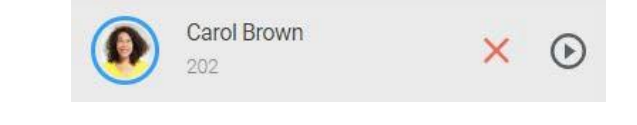

4 Klicken Sie auf ), um die Voicemail abzuhören oder
 Klicken Sie auf ), um die Voicemail zu löschen.

#### Weitergeleitete Anrufe

In der Anrufliste werden Informationen zu weitergeleiteten Anrufen angezeigt. Wenn Sie eine Weiterleitung von Anrufen ativiert haben und ein eingehender Anruf wird weitergeleitet erscheint ein Eintrag in der Anrufliste.

Beispiel: Rachel Green hat Sie angerufen. Sie haben eine Weiterleitung an Daniel Navy aktiviert. Der Anruf wird weitergeleitet. Daniel Navy hat den

Anruf angenommen 🛛 😋 🗄

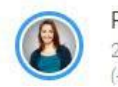

Rachel Green 208 (→Daniel Navy)

00:06 Heute 11:30

Beispiel: Rachel Green hat Sie angerufen. Sie haben eine Weiterleitung an Daniel Navy aktiviert. Der Anruf wird weitergeleitet. Daniel Navy hat den

Anruf nicht angenommen 🛛 😋 🗧

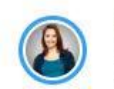

# 2.3.5 Chat

Um den Chat zu öffnen, klicken Sie auf 📃

. Im Chat können Sie Nach- richten

1

Heute 11:19

versenden, Anrufe starten und Coligo MEETINGS Einladungen versenden. In Coligo DESKTOP geteilte Internetseiten werden als Link dargestellt, geteilte Standorte werden mit Google Maps Erkennung angezeigt.

0

Alle Ihre Nachrichten sind auch über Coligo MOBILE verfügbar.

#### Suchleiste

In der Suchleiste können Sie nach Chats mit bestimmten Kontakten suchen. Die Suchanfrage bleibt erhalten, wenn Sie zwischen den Tabs navigieren.

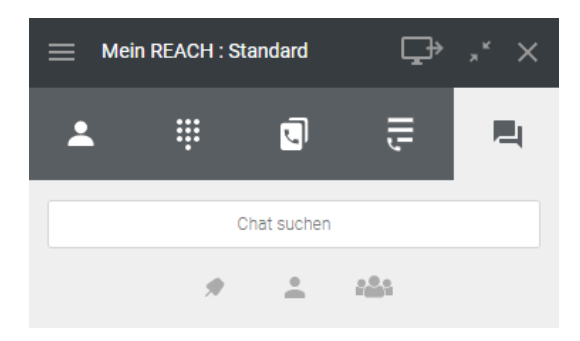

Sie können die Einträge nach verschiedenen Kriterien filtern.

• Aktivieren Sie , um von Ihnen fixierte Chats anzuzeigen.

Aktivieren Sie , um Einzelchats anzuzeigen oder aktivieren Sie , um Gruppenchats anzuzeigen.

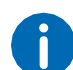

Wenn Sie Chats fixiert haben, werden diese oben angezeigt. Die übri- gen Chats werden darunter nach Aktualität aufgelistet.

### **Einzel-Chats**

In einem Einzel-Chat tauschen Sie Nachrichten mit einem Teilnehmer aus.

Wenn eine Chat-Nachricht für Sie eingeht erhalten Sie eine Benachrichti- gung.

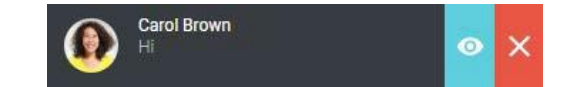

### So starten Sie einen Einzel-Chat

- 1 Klicken Sie auf 📃
- 2 Geben Sie in der Suchleiste den Namen des Kontaktes ein, mit dem Sie einen Chat starten wollen.
- 3 Klicken Sie auf den gewünschten Kontakt.
   ✓ Das Chat-Fenster öffnet sich.
- 4 Geben Sie Ihre Nachricht in das Nachrichtenfeld ein.
  - Klicken Sie auf >
  - ✓ Ihre Nachricht wird an den jeweiligen Kontakt gesendet.

### So starten Sie einen Anruf aus einem Einzel-Chat

- 1 Klicken Sie auf 🔍
  - ✓ Der Chat-Teilnehmer wird angerufen.

### 12

### So erweitern Sie die Optionen für einen Einzel-Chat

- 1 Fahren Sie mit der Maus über einen Chat.
- 2 Klicken Sie auf
  - ✓ Die Optionen für den Chat werden geöffnet.

Carol Brown

- 3 Klicken Sie auf ein Symbol, um eine Aktion auszuführen.
  - Klicken Sie auf 🐛 , um den Teilnehmer anzurufen.
  - Klicken Sie auf . um dem Kontakt eine Einladung zu einem Coligo Meeting zu senden.
  - Klicken Sie auf 📃 , um den Chat zu öffnen.
  - Klicken Sie auf 👕 , um den Chat zu löschen.
  - Klicken Sie auf 🔊 , um den Chat zu fixieren oder auf 🔹 , um den Chat nicht weiter zu fixieren.
  - Klicken Sie auf 

     , um den Chat stummzuschalten oder auf
     , um das Stummschalten aufzuheben und Benachrichtigungen in diesem Chat zu erhalten.

### **Gruppen-Chats**

In einem Gruppen-Chat tauschen Sie Nachrichten mit mehreren Teilneh- mern aus. Wenn eine Chat-Nachricht in einem Gruppen-Chat für Sie ein- geht erhalten Sie eine Benachrichtigung.

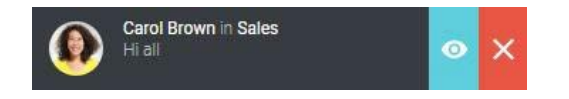

### So starten Sie einen neuen Gruppen-Chat

Klicken Sie auf 📃

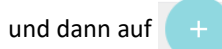

2 Wählen Sie die Kontakte aus, mit denen Sie einen Gruppen-Chat beginnen möchten.

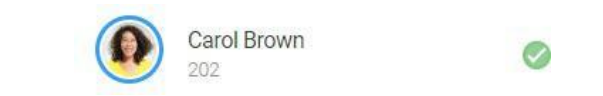

- 3 Klicken Sie auf "OK".
- Geben Sie den Gruppenchatnamen ein.
- Klicken Sie auf "OK".
  - Der Gruppen-Chat ist erstellt und Sie können Nachrichten an die Teilnehmer versenden.

### So erweitern Sie die Optionen für einen Gruppen-Chat

- 1 Fahren Sie mit der Maus über einen Gruppen-Chat.
- 2 Klicken Sie auf
  - ✓ Die Optionen für den Chat werden geöffnet.

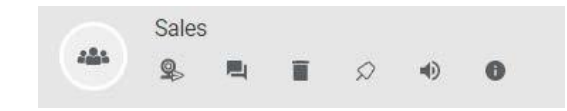

- <sup>3</sup> Klicken Sie auf ein Symbol, um eine Aktion auszuführen.
  - Klicken Sie auf s, um den Mitgliedern des Gruppen-Chats eine Einladung zu Coligo MEETINGS zu senden.
  - Klicken Sie auf 📃 , um den Chat zu öffnen.
- Klicken Sie auf **T**, um den Chat ggf. zu löschen. Sie müssen der Administrator des Gruppen-Chats sein um diesen löschen zu können.

- Klicken Sie auf 🗴 , um den Chat zu fixieren oder auf 🔹 , um den Chat nicht weiter zu fixieren.
- Klicken Sie auf 🔹 , um den Chat stummzuschalten oder auf 🐳 , um das Stummschalten aufzuheben und Benachrichtigungen in diesem Chat zu erhalten
- Klicken Sie auf 🕕 , um die Informationen des Gruppen-Chats anzuzeigen und den Gruppen-Chat ggf. zu bearbeiten.

### So bearbeiten Sie einen Gruppen-Chat

- 1 Klicken Sie in einem Gruppen-Chat auf 0
- - ✓ Der Name und die Mitglieder des Gruppen-Chats werden ange- zeigt.

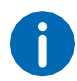

Sie können den Gruppen-Chat nur bearbeiten, wenn Sie der Administ- rator des Gruppen-Chats sind und die Gruppe erstellt haben.

- Klicken Sie auf "Bearbeiten". 2
  - ✓ Sie können den Namen des Gruppen-Chats ändern, Mitglieder hin- zufügen

und Mitglieder löschen 😣 .

- 3 Klicken Sie auf "OK".
  - ✓ Ihre Einstellungen werden gespeichert.

#### **Coligo MEETINGS Einladungen**

Sie können Teilnehmern eines Einzel- oder Gruppen-Chats Einladungen zu Coligo MEETINGS senden.

### So laden Sie Chat-Teilnehmer zu MEETINGS ein

1 Klicken Sie in einem Einzel- oder Gruppen-Chat auf ✓ Die Einladung wird gesendet.

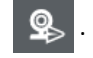

Eine Einladung zu Coligo MEETINGS verfällt nach 15 Minuten.

Für weitere Informationen zu Coligo MEETINGS, siehe 5 MEETINGS Einladungen, Seite 35.

#### Dateien teilen

Sie können Bilder, Videos und Dateien mit Ihren Kollegen teilen.

### So teilen Sie Dateien

Klicken Sie in einem Einzel- oder Gruppen-Chat auf

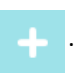

- Wählen Sie die Datei aus, die Sie teilen möchten.
- Klicken Sie auf "Öffnen".
  - ✓ Die Datei wird an den oder die jeweilige(n) Kontakt(e) gesendet.

#### Nachrichten bearbeiten und löschen

Sie können Ihre eigenen Nachrichten bearbeiten oder löschen.

#### So bearbeiten oder löschen Sie eine Nachricht

- Fahren Sie mit der Maus über eine Nachricht in einem Einzel- oder Gruppen-Chat.
- Klicken Sie auf
  - Sie können Ihre Nachricht Bearbeiten

oder Löschen

Ê

Gesendete Dateien können ebenfalls auf diese Weise gelöscht wer- den.

#### **Statusleiste** 2.4

Coligo DESKTOP Statusleiste

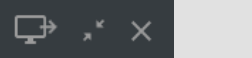

Über die Funktionsleiste können Sie schnell auf wichtige Funktionen zugreifen.

- Menü
- Endgerätewahl
- Minimieren/Maximieren
- Schließen

# 2.4.1 Menü

Um das Menü zu öffnen, klicken Sie auf

Im Menü können Sie verschiedene Einstellungen ändern, siehe 3.8 *Einstellungen*, Seite 23.

### 2.4.2 Mein REACH Status

Mein REACH zeigt Ihren aktuellen REACH Status an. Ihr REACH Status ist abhängig von Ihrer in der REACH App oder im Operator vorgenomme- nen Konfiguration.

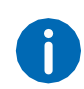

Sie können einen oder mehrere Status in der REACH App (für Android oder iOS) oder online (Operator) erstellen. Für weitere Informationen zu REACH siehe die Dokumentation zu Coligo REACH.

Um die REACH Status Einstellungen zu öffnen, klicken Sie auf Ihren aktu- ellen Mein REACH Status.

| Aktive         | Aktive Status: Meeting (manuell) Status deaktivieren |    |        |    |      |           |            |
|----------------|------------------------------------------------------|----|--------|----|------|-----------|------------|
| Wählen         | mit                                                  |    |        |    | Wähl | en Statu: | s <b>v</b> |
| Ablauf         | setze                                                | n  |        |    |      |           |            |
|                |                                                      | м  | ărz 20 | 21 |      |           |            |
| Мо             | Di                                                   | Mi | Do     | Fr | Sa   | So        |            |
|                |                                                      |    | 04     |    |      |           | 13:00      |
|                |                                                      |    |        |    |      |           |            |
|                |                                                      |    |        |    |      |           |            |
|                |                                                      |    |        |    |      |           |            |
|                |                                                      |    |        |    |      |           |            |
|                |                                                      |    |        |    |      |           |            |
| 있 Wä<br>Setzen | Während in Coligo MEETINGS Setzen Sie den Status auf |    |        |    |      |           |            |

Statusüberschreibung manuell einstellen

Sie können Ihren aktuellen Status mit einem manuell gesetzten Status überschreiben.

So aktivieren Sie die manuelle Statusüberschreibung

1 Klicken Sie auf Ihren "Mein REACH" Status.

- 2 Wählen Sie den Status, den Sie manuell einstellen wollen aus der Dropdown-Liste "Wählen mit".
- 3 Wählen Sie ggf. den Tag und die Uhrzeit aus, wann der manuell eingestellte Status ablaufen soll.
- 4 Klicken Sie auf "Speichern und Schließen".
  - ✓ Ihre manuell eingestellte Statusüberschreibung ist aktiv.

0

Wenn der manuell eingestellte Status aktiviert ist, wird die Auswahl des Status "Während in Coligo MEETINGS" deaktiviert bzw. überschrieben. Um den Status "Während in Coligo MEETINGS" zu nutzen, muss der manuell eingestellte Status deaktiviert werden.

### So deaktivieren Sie die manuelle Statusüberschreibung

Sie haben eine manuelle Statusüberschreibung eingestellt.

- 1 Klicken Sie auf Ihren "Mein REACH" Status.
- 2 Klicken Sie auf "Status deaktivieren".
- 3 Klicken Sie auf "Speichern und Schließen".
  - ✓ Ihre manuell eingestellte Statusüberschreibung ist deaktiviert.

Status einstellen "Während Coligo MEETINGS oder MS Teams Anruf"

Wenn Sie zwischen einem oder mehreren REACH Status wählen können, können Sie Ihren Status mit Coligo MEETINGS oder MS Teams verknüp- fen. Der eingestellte Status mit entsprechenden Einstellungen zur Anruf- weiterleitung wird automatisch gesetzt, sobald Sie sich in einer Coligo MEETINGS-Sitzung oder einem MS Teams Anruf befinden. Sie verhindern dadurch während eines Meetings durch eingehende Anrufe gestört zu werden.

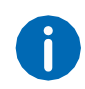

Um Ihren Status mit Coligo MEETINGS oder MS Teams verknüpfen zu können, müssen Sie oder Ihr Administrator mindestens einen Status in der REACH App (für Android oder iOS) oder online (Operator) erstel- len. Für weitere Informationen zu REACH siehe die Dokumentation zu Coligo REACH.

### So verknüpfen Sie Ihren Status mit Coligo MEETINGS oder MS Teams

- Klicken Sie auf Ihren "Mein REACH" Status oder
   Klicken Sie im Menü auf "Meetings | Status während Meeting".
   ✓ Das REACH Status Menü öffnet sich.
- 2 Wählen Sie unter "Während Coligo MEETINGS oder MS Teams Anruf" den Status, der automatisch gesetzt werden soll, sobald Sie sich in einer Coligo MEETINGS-Sitzung befinden.
- 3 Klicken Sie auf "Speichern und Schließen".
  - ✓ Ihre REACH Einstellungen werden gespeichert.
  - ✓ Der gewählte Status wird aktiv, sobald Sie sich in einer Coligo MEETINGS-Sitzung oder einem MS Teams Anruf befinden.

Wenn Sie als Gast in einem Webbrowser an einer Coligo MEETINGS- Sitzung teilnehmen, müssen Sie sich zunächst im selben Webbrowser als Moderator einloggen, um Ihre Verfügbarkeit und den entsprechen- den REACH Status "Während Coligo MEETINGS oder MS Teams Anruf" zu aktivieren.

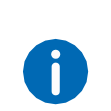

i

Wenn Sie als Moderator in Ihrem Meeting-Raum eingeloggt sind, wird Ihre Verfügbarkeit und der entsprechende REACH Status "Während in Coligo MEETINGS" aktiv, sobald mindestens ein Gast an Ihrer Coligo MEETINGS-Sitzung teilnimmt.

Wenn ein manueller REACH Status eingestellt ist, bleibt dieser auch aktiv während Sie sich in einer Coligo MEETINGS-Sitzung oder einem MS Teams Anruf befinden. Um Ihre Verfügbarkeit und den entspre- chenden REACH Status "Während Coligo MEETINGS oder MS Teams Anruf" zu aktivieren, müssen Sie den manuellen Status deaktivieren, siehe *So deaktivieren Sie die manuelle Statusüberschreibung*, Seite 15.

So deaktivieren Sie die Verknüpfung Ihres Status mit Coligo MEE-TINGS und MS Teams

1 Klicken Sie auf Ihren "Mein REACH" Status oder

Klicken Sie im Menü auf "Meetings | Status während Meeting". ✓ Das REACH Status Menü öffnet sich.

- 2 Wählen Sie unter "Während Coligo MEETINGS oder MS Teams Anruf" aus der Dropdown-Liste den Status "Inaktiv".
- 3 Klicken Sie auf "Speichern und Schließen".
   ✓ Ihr Status ist nicht mehr mit Coligo MEETINGS oder MS Teams ver- knüpft.

# 2.4.3 Endgerätewahl

Um festzulegen, von welchem Endgerät Sie einen Anruf starten möchten

(Mobiltelefon, Tisch-Telefon oder Desktop), klicken Sie auf

### So wählen Sie das Endgerät, über das Sie einen Anruf starten

- Klicken Sie in der Funktionsleiste auf "Endgerätewahl" mit dem ein Anruf erfolgen soll, umzuschalten.
- , um das Endgerät
- Anrufe werden über Coligo DESKTOP gestartet.
- ✓ → Anrufe werden über GSM gestartet.
- ✓ ①→ Anrufe werden über ein Tischtelefon gestartet.

Die Auswahl des Endgeräts für eingehende Anrufe ist ebenfalls möglich, siehe 3.2 *Eingehende Endgeräteauswahl*, Seite 20.

# 2.4.4 Minimieren/Maximieren

Um Coligo DESKTOP zu verkleinern, klicken Sie auf "Minimieren" . Die Funktionsleiste bleibt im Vordergrund, wenn Sie die entsprechende Option in den Einstellungen gewählt haben.

Um Coligo DESKTOP auf die gesamte Benutzeroberfläche zu vergrößern, klicken Sie

auf "Maximieren"

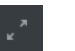

# 2.4.5 Schließen

Um das Fenster von Coligo DESKTOP zu schließen, klicken Sie auf  $\times$ . Coligo DESKTOP wird weiter ausgeführt.

# 2.5 Kontextmenü-Optionen

Sie erreichen das Kontextmenü über einen Rechtsklick auf das Coligo DESKTOP Symbol im Infobereich Ihres Windows PC oder durch Klicken auf das Coligo DESKTOP Symbol in der Menüleiste Ihres Mac.

| Option                         | Erläuterung                                                                                                    |
|--------------------------------|----------------------------------------------------------------------------------------------------|
| Starten                        | Die Anwendung wird gestartet und Coligo<br>DESKTOP wird geöffnet.                                                                                                    |
| Mein manueller REACH<br>Status | Sie können Ihren manuellen REACH Status ggf.<br>einstellen oder die Überschreibung Ihres Status<br>deaktivieren, siehe <i>Statusüber- schreibung</i><br><i>manuell einstellen</i> , Seite 14. |
| SWITCHBOARD                    | Die SWITCHBOARD Oberfläche wird geöff- net,<br>siehe <b>So melden Sie sich an SWITCH- BOARD an</b> ,<br>Seite 21.                                                                             |
| Meetings                       | Ihr Coligo MEETINGS Raum wird geöffnet, siehe 5<br><i>MEETINGS Einladungen</i> , Seite 35.                                                                                                    |
| Zusatzfenster                  | Sie können Ihre Coligo DESKTOP Oberflä- che<br>durch weitere Fenster erweitern, siehe<br><i>Zusatzfenster</i> , Seite 17.                                                                     |
| Softphone aktivieren           | Um Anrufe zu starten und empfangen zu<br>können, muss Ihr Softphone aktiviert sein. Sie<br>erkennen, dass Ihr Softphone aktiviert ist an<br>dem Haken vor dieser Option.                      |
| Sprache                        | Sie können die Sprache wählen, in der Coligo<br>DESKTOP angezeigt werden soll.                                                                                                    |
| Autostart                      | Aktivieren Sie diese Option um Coligo DESKTOP<br>bei jedem Starten Ihres PC automatisch zu<br>starten.                                                                                        |

| Option        | Erläuterung                                             |
|---------------|---------------------------------------------------------|
| Hilfe         | Die Online Hilfe für Coligo DESKTOP öffnet sich.        |
| Abmelden      | Meldet den aktuellen Benutzer von Coligo<br>DESKTOP ab. |
| Beenden       | Beendet die Coligo DESKTOP Anwendung.                   |
| Zusatztenster |                                                         |

Sie können auswählen, welche Fenster Sie zusätzlich zu Ihrem Coligo DESKTOP Fenster öffnen möchten. Die geöffneten Fenster lassen sich per Drag & Drop an die gewünschte Position des Bildschirms ziehen und skalieren.

- Zeige alles
- Online (Kollegen anzeigen, die online sind)
- Favoriten
- Kollegen (nur für SWITCHBOARD Benutzer)
- Meine Wartefelder
- Wartefeld-Anmeldung

Um das Zusatzfenster "Kollegen" zu öffnen benötigen Sie eine gültige Lizenz für die SWITCHBOARD Option. SWTCHBOARD kann optional als Add-On zu Coligo DESKTOP hinzugebucht werden.

### So öffnen Sie Zusatzfenster

1 Klicken Sie mit der rechten Maustaste auf das Coligo DESKTOP

Symbol im Infobereich Ihres Windows PC oder

klicken Sie auf das Coligo DESKTOP Symbol in der Menüleiste Ihres Mac. ✓ Das Kontextmenü von Coligo DESKTOP öffnet sich.

- 2 Wählen Sie den Menüpunkt "Zusatzfenster".
- 3 Klicken Sie auf das Zusatzfenster, das Sie öffnen möchten.
  - ✓ Das Fenster wird geöffnet.

# 2.6 Tastenkombinationen

Bestimmte Funktionen können Sie über Tastenkombinationen durchfüh- ren.

| Mac-Benutzer müssen für  | die Tastenkombinationen statt "Strg" di | ie |
|--------------------------|-----------------------------------------|----|
| Befehlstaste (Cmd-Taste) | ₩ drücken.                              |    |

# Allgemeine Tastenkombinationen (Coligo DESKTOP ist aktiv, aber im Hintergrund)

|                                                                                      | Tastenkombination |
|--------------------------------------------------------------------------------------|-------------------|
| Coligo DESKTOP in den Vordergrund bringen                                            | Strg + Alt + C    |
| Coligo DESKTOP in den Vordergrund<br>bringen und einen eingehenden Anruf<br>annehmen | Strg + Alt + A    |
| Coligo DESKTOP in den Vordergrund<br>bringen und einen eingehenden Anruf<br>ablehnen | Strg + Alt + H    |

### Anrufsteuerung bei eingehendem Anruf (Coligo DESKTOP im Vor- dergrund)

| Aktion                                                           |                |
|------------------------------------------------------------------|----------------|
| Eingehenden Anruf annehmen                                       | Strg + Alt + A |
| Eingehenden Anruf ablehnen                                       | Strg + Alt + H |
| Eingehenden Anruf an einen Kontakt<br>übergeben (ohne Rückfrage) | Strg + Alt + F |
| Übergabe ohne Rückfrage starten                                  | Strg + Alt + B |
| Eingehenden Anruf an Ihre Voicemail<br>weiterleiten              | Strg + Alt + V |

### Anrufsteuerung bei aktivem Anruf (Coligo DESKTOP im Vorder- grund)

| Aktion                                                                           | Tastenkombination                                              |
|----------------------------------------------------------------------------------|----------------------------------------------------------------|
| Anruf beenden                                                                    | Alt + H                                                        |
| Endgerät wechseln                                                                | Alt + D                                                        |
| Halten Umschalten                                                                | Alt + P                                                        |
| Übergabe an einen Kontakt (öffnet die<br>Optionen zur Auswahl der Übergabe- art) | Alt + F                                                        |
| Übergabe mit Rückfrage starten                                                   | Alt + C                                                        |
| Übergabe nach Rückfrage bestätigen                                               | Alt + T                                                        |
| Übergabe ohne Rückfrage starten                                                  | Alt + B                                                        |
| Audioanruf mit 3 Teilnehmern starten bzw.<br>zusammenführen                      | Alt + M                                                        |
| Makeln bei Weiterleitung mit Rückfrage                                           | Alt + Pfeiltaste nach oben oder<br>Alt + Pfeiltaste nach unten |

# **3** Coligo DESKTOP konfigurieren

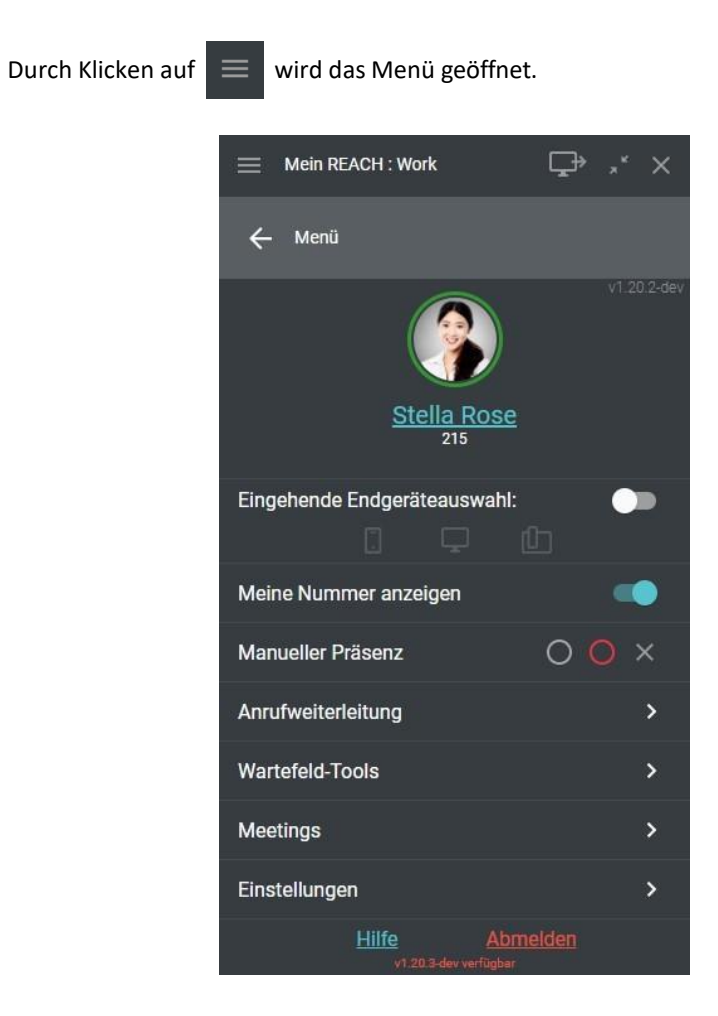

Sie können verschiedene Konfigurationen vornehmen.

#### Profi

Eingehende Endgeräteauswahl Meine

Nummer anzeigen Manuelle

Präsenzstatus Anrufweiterleitung

#### Wartefeld-Tools

Meetings Einstellungen

# 3.1 Profil

Ihr Profil enthält benutzerspezifische Informationen. Sie können ihr Profil- bild, ihre Berufsbezeichnung ändern und Rufnummern oder Emailadres- sen hinzufügen.

### So bearbeiten Sie Ihr Profil

- Klicken Sie im Menü auf Ihren Namen.
- 2 Klicken Sie auf "Bearbeiten".

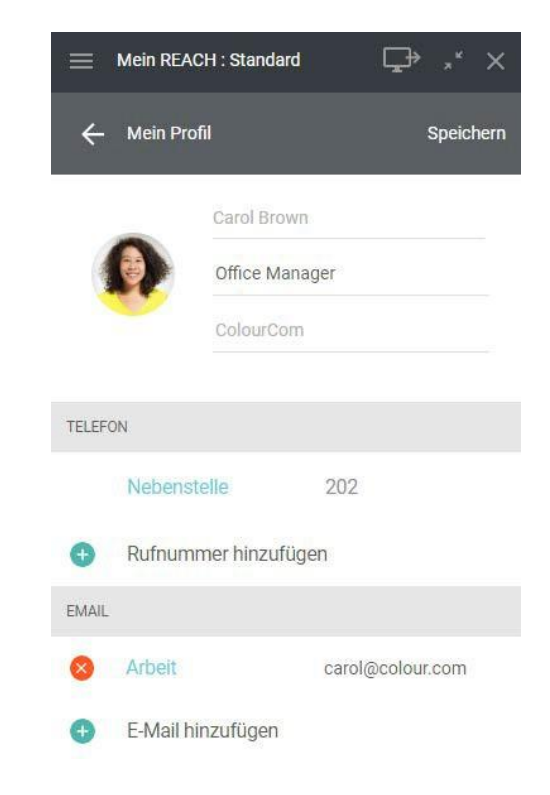

- <sup>3</sup> Sie können Ihr Profilbild, Ihre Berufsbezeichnung, Ihre Rufnummer(n) und Ihre E-Mail-Adresse anpassen.
- 4 Klicken Sie auf "Speichern", um Ihre Änderungen zu speichern.
  - ✓ Ihre Änderungen werden gespeichert und sind für Ihre Kontakte sichtbar.

# 3.2 Eingehende Endgeräteauswahl

Sie können festlegen, auf welchem Endgerät eingehende Anrufe für Sie angezeigt werden sollen.

### So wählen Sie welches Endgerät eingehende Anrufe signalisiert

- 1 Aktivieren Sie im Menü die Option "Eingehende Endgeräteauswahl".
- 2 Klicken Sie auf das Endgerät, auf dem eingehende Anrufe für Sie signalisiert werden sollen.

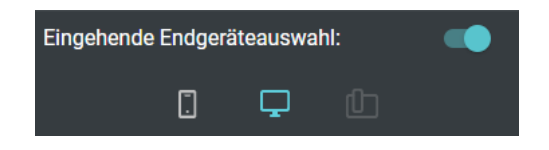

|      | Bedeutung                                                                                   |
|------|---------------------------------------------------------------------------------------------|
| Weiß | Das Endgerät steht zur Verfügung ist aber nicht<br>ausgewählt.                              |
| Blau | Das Endgerät ist ausgewählt. Eingehende Anrufe<br>werden an diesem Endgerät signali- siert. |
| Grau | Das Endgerät steht nicht zur Verfügung.                                                     |

# 3.3 Meine Nummer anzeigen

Wenn Sie Ihre Telefonnummer unterdrücken möchten, können Sie die Option "Meine Nummer anzeigen" deaktivieren.

# 3.4 Manueller Präsenzstatus

Sie können Ihren Präsenzstatus manuell via Coligo DESKTOP ändern. Ihr Status ist für alle Ihre Kolleginnen und Kollegen sichtbar.

### So legen sie Ihren Präsenzstatus fest

1 Wählen Sie in der Zeile "Manueller Präsenz(status)" eine der folgenden Optionen:

| lcon |                                                                                                    |
|------|----------------------------------------------------------------------------------------------------|
| 0    | Klicken Sie auf den grauen Kreis, um Ihren Status auf "Als offline<br>anzeigen" (Grau) zu setzen. Wählen Sie diese Funktion, um Ihre<br>Anwesenheit zu verbergen.                                                                                                    |
| 0    | Klicken Sie auf den roten Kreis, um Ihren Status auf "Beschäf- tigt"<br>(Rot) zu setzen.                                                                                                    |
| ×    | Klicken Sie auf das Kreuz-Symbol, um den Präsenzstatus nicht mehr<br>manuell via Client zu überschreiben. Ihre Anwesenheit wird wieder<br>automatisch aktualisiert und fällt auf den Status "Verfügbar" (Grün)<br>zurück, wenn Sie in Coligo DESKTOP verfügbar sind. Ihr Status wird<br>bei einem Sprach- anruf oder einem Meeting via Coligo MEETING<br>auf "Beschäf- tigt" (Rot) geändert. |

# 3.5 Anrufweiterleitung

Sie können eine bedingte oder unbedingte Anrufweiterleitung zu Ihrer Voicemail oder einer Rufnummer festlegen.

### So legen Sie eine unbedingte Weiterleitung fest

- 1 Klicken Sie im Menü auf "Anrufweiterleitung".
- 2 Schieben Sie den Regler "Aktivieren" nach rechts (blau).
- 3 Wählen Sie "Aktiviere unbedingte Weiterleitung".
- 4 Wählen Sie "Voicemail", um Anrufe an Ihre Voicemail weiterzuleiten oder

- 5 wählen Sie "Rufnummer", um Anrufe an eine Rufnummer oder an einen Kollegen aus Ihrer Kontaktliste weiterzuleiten.
- 6 Wählen Sie einen Kontakt aus der Dropdown-Liste oder geben Sie eine Rufnummer ein.
- 7 Klicken Sie auf "Speichern".
  - ✓ Die Anrufweiterleitung ist aktiv.

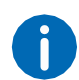

Sie erkennen, dass eine unbedingte Weiterleitung aktiv ist, an dem geänderten Status auf der Benutzeroberfläche. Dieser zeigt ebenfalls an, dass Anrufe an die Voicemail oder einen Ihrer Kontakte weiterge- leitet werden.

□⇒ ,\* ×

### So legen Sie eine bedingte Weiterleitung fest

- 1 Klicken Sie im Menü auf "Anrufweiterleitung".
- 2 Schieben Sie den Regler "Aktivieren" nach rechts (blau).
- 3 Wählen Sie "Aktiviere bedingte Weiterleitung".
- 4 Geben Sie einen Timeout ein (zwischen 1 und 90 Sekunden), der festlegt ab wann eingehende Anrufe weitergeleitet werden.
- 5 Wählen Sie "Voicemail", um Anrufe an Ihre Voicemail weiterzuleiten oder
- 6 wählen Sie "Rufnummer", um Anrufe an eine Rufnummer oder an einen Kollegen aus Ihrer Kontaktliste weiterzuleiten.
- 7 Wählen Sie einen Kontakt aus der Dropdown-Liste oder geben Sie eine Rufnummer ein.
- 8 Klicken Sie auf "Speichern".
  - ✓ Die Anrufweiterleitung ist aktiv.

# 3.6 Wartefeld-Tools

Die Wartefeld-Tools geben Ihnen einen grafischen Überblick über alle Wartefelder (Queues) in Ihrem Unternehmen für eine effiziente und kom- fortable Anrufverwaltung in einer anspruchsvollen Umgebung.

### So melden Sie sich an QBOARD an

- 1 Klicken Sie im Menü auf "Wartefeld-Tools".
- 2 Klicken Sie auf "QBOARD".
  - ✓ Sie werden automatisch an QBOARD angemeldet.
- Für weitere Informationen zu QBOARD siehe die Dokumentation zu QBOARD.

### So melden Sie sich an SWITCHBOARD an

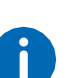

Sie benötigen eine gültige Lizenz für die SWITCHBOARD Option. SWTCHBOARD kann optional als Add-On zu Coligo DESKTOP hinzu- gebucht werden.

- 1 Klicken Sie im Menü auf "Wartefeld-Tools".
- 2 Klicken Sie auf "SWITCHBOARD".
   ✓ Sie werden automatisch an SWITCHBOARD angemeldet.

Für weitere Informationen zu SWITCHBOARD siehe die Dokumentation zu SWITCHBOARD.

### So melden Sie sich an Wartefeldern an und ab

- 1 Klicken Sie im Menü auf "Wartefeld-Tools".
- 2 Klicken Sie auf "Wartefeld-Anmeldung".
  - ✓ Es erscheint die Liste aller Wartefelder.
- 3 Schieben Sie den Regler neben dem jeweiligen Wartefeld nach rechts (blau), um sich an einem Wartefeld anzumelden oder nach links (grau), um sich von einem Wartefeld abzumelden.
- 4 Klicken Sie auf "Speichern".
  - Sie werden an dem Wartefeld angemeldet bzw. von dem Wartefeld abgemeldet.

### So melden Sie sich von allen Wartefeldern gleichzeitig ab

- 1 Klicken Sie im Menü auf "Wartefeld-Tools".
- 2 Klicken Sie auf "Von allen Wartefeldern abmelden".
  - ✓ Sie werden von allen Wartefeldern abgemeldet.

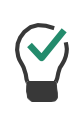

Wenn Sie sich von allen Wartefeldern abgemeldet haben, können Sie sich mit einem Klick auf die Schaltfläche "Zurück zu den vorherigen Wartefeldern" wieder erneut an den Wartefeldern an denen Sie zuvor angemeldet waren anmelden. Die Zahl der betreffenden Wartefelder wird in den Klammern hinter dieser Option dargestellt.

# 3.7 Meetings

Sie können ein Meeting mit Coligo Meetings während oder außerhalb eines Gesprächs starten. Für weitere Informationen zum Starten von Mee- tings siehe 5 *MEETINGS Einladungen*, Seite 35.

### So melden Sie sich als Moderator an

- 1 Klicken Sie im Menü auf "Meetings".
- 2 Wählen Sie "Als Moderator anmelden".
  - ✓ Der Konferenzraum des Meetings öffnet sich.

### So kopieren Sie Ihren Meeting-Link

- 1 Klicken Sie im Menü auf "Meetings".
- 2 Wählen Sie "Meeting-ID kopieren".
  - Der Link zu Ihrem Konferenzraum wurde in die Zwischenablage kopiert und Sie können ihn durch Einfügen z. B. in einer E-mail ver- senden.

### So treten Sie einem Meeting als Gast bei

- 1 Klicken Sie im Menü auf "Meetings".
- 2 Wählen Sie "Als Gast teilnehmen".
- 3 Geben Sie die Meeting-ID oder den Namen ein.
- 4 Klicken Sie auf "OK".
  - ✓ Der Warteraum des Meetings öffnet sich.

Für weitere Informationen zu Coligo MEETINGS siehe die Coligo MEE- TINGS Dokumentation.

### Status einstellen "Während in Coligo MEETINGS"

Wenn Sie zwischen einem oder mehreren Status wählen können, können Sie Ihren Status mit Coligo MEETINGS verknüpfen. Der eingestellte Sta- tus mit entsprechenden Einstellungen zur Anrufweiterleitung wird auto- matisch gesetzt, sobald Sie sich in einer Coligo MEETINGS-Sitzung befinden. Sie verhindern dadurch während eines Meetings durch einge- hende Anrufe gestört zu werden.

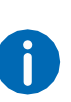

Um Ihren Status mit Coligo MEETINGS verknüpfen zu können, müssen Sie oder Ihr Administrator mindestens einen Status in der REACH App (für Android oder iOS) oder online (Operator) erstellen. Für weitere Informationen zu REACH siehe die Dokumentation zu Coligo REACH.

### So verknüpfen Sie Ihren Status mit Coligo MEETINGS

- Klicken Sie auf Ihren "Mein REACH" Status oder Klicken Sie im Menü auf "Meetings | Status während Meeting".
   ✓ Das REACH Status Menü öffnet sich.
- 2 Wählen Sie unter "Während in Coligo MEETINGS" den Status, der automatisch gesetzt werden soll, sobald Sie sich in einer Coligo MEETINGS-Sitzung befinden.
- Klicken Sie auf "Speichern und Schließen".
- ✓ Ihre REACH Einstellungen werden gespeichert.
- Der gewählte Status wird aktiv, sobald Sie sich in einer Coligo MEETINGS-Sitzung befinden.

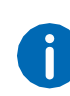

Wenn Sie als Gast in einem Webbrowser an einer Coligo MEETINGS- Sitzung teilnehmen, müssen Sie sich zunächst im selben Webbrowser als Moderator einloggen, um Ihre Verfügbarkeit und den entsprechen- den REACH Status "Während in Coligo MEETINGS" zu aktivieren.

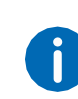

Wenn Sie als Moderator in Ihrem Meeting-Raum eingeloggt sind, wird Ihre Verfügbarkeit und der entsprechende REACH Status "Während in Coligo MEETINGS" aktiv, sobald mindestens ein Gast an Ihrer Coligo MEETINGS-Sitzung teilnimmt.

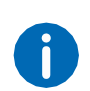

Wenn ein manueller REACH Status eingestellt ist, bleibt dieser auch aktiv während Sie sich in einer Coligo MEETINGS-Sitzung befinden. Um Ihre Verfügbarkeit und den entsprechenden REACH Status "Wäh- rend in Coligo MEETINGS" zu aktivieren, müssen Sie den manuellen Status deaktivieren, siehe *So deaktivieren Sie die manuelle Statusüberschreibung*, Seite 15.

# So deaktivieren Sie die Verknüpfung Ihres Status mit Coligo MEE-TINGS

- Klicken Sie auf Ihren "Mein REACH" Status oder
   Klicken Sie im Menü auf "Meetings | Status während Meeting".
   ✓ Das REACH Status Menü öffnet sich.
- 2 Wählen Sie unter "Während in Coligo MEETINGS" aus der Dropdown- Liste den Status "Inaktiv".
- 3 Klicken Sie auf "Speichern und Schließen".
   ✓ Ihr Status ist nicht mehr mit Coligo MEETINGS verknüpft.

# 3.8 Einstellungen

Sie können verschiedene Einstellungen konfigurieren.

Wählpläne

Audio-Einstellungen

Video-Einstellungen

Benachrichtigungs-Einstellungen

Integrations-Einstellungen

Kollegenliste-Einstellungen Weitere

Einstellungen

### 3.8.1 Wählpläne

Sie können mit Hilfe der Option Wählpläne die Erreichbarkeit in Ihrem Unternehmen verwalten. In einem Wählplan können die Telefonnum- mern Ihres Unternehmens mit den internen Durchwahlen verknüpft wer- den, um eingehende Anrufe kontrolliert weiterzuleiten. Durch die Konfiguration bestimmter Zeiten in Verbindung mit Wählplänen können Sie automatisch verwalten, wie und zu welcher Zeit Ihr Unternehmen erreichbar ist.

### So nehmen Sie Änderungen in Wählplänen vor

- 1 Klicken Sie im Menü auf "Einstellungen".
- 2 Wählen Sie "Wählpläne".
- 3 Wählen Sie ggf. das Wählplan-Schema aus, für das Sie Änderungen vornehmen wollen.
- Wenn Ihre Organisation nur ein Wählplan-Schema zur Verfügung stellt, entfällt dieser Schritt.
- Die verfügbaren Wählpläne des ausgewählten Wählplan-Schemas werden angezeigt, so wie die Art der Aktivierung und der momen- tan aktive Wählplan.
- 4 Wählen Sie einen verfügbaren Wählplan oder wählen Sie "Zeitplan verwenden".
- 5 Klicken Sie auf "Speichern".
  - ✓ Die Änderungen im Wählplan werden gespeichert und das Wähl- plan-Schema wird aktiv.

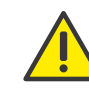

Um auf die Optionen in Wählplänen in Coligo DESKTOP zugreifen zu können, müssen die Benutzer über die Berechtigung "Zeitkonfigura- tion" verfügen. Diese Berechtigung können von einem Administrator im Operator-Webportal erteilt werden. Weitere Informationen entneh- men Sie dem Managed Voice 3-Handbuch.

#### Mögliche Arten der Aktivierung

Sie haben, je nach getroffener Auswahl verschiedene Möglichkeiten Änderungen im Wählplan vorzunehmen. Die Art der Aktivierung wird in grün angezeigt, wenn Sie ein Wählplan-Schema auswählen.

| Anzeige                                        | Erläuterung                                                                                                    |
|------------------------------------------------|----------------------------------------------------------------------------------------------------|
| Plan ist aktiviert durch<br>Zeitplan           | Der Wählplan ist nach einem konfigurierten<br>Zeitplan aktiviert.<br>Deaktivieren Sie die Aktivierung durch Zeitplan, in<br>dem Sie manuell einen anderen Wählplan<br>auswählen. |
| Plan ist manuell aktiviert                     | Der Wählplan wurde durch manuelle Auswahl<br>eines Wählplans aktiviert. Sie können einen<br>anderen Wählplan auswäh- len oder die Option<br>"Zeitplan verwenden".                |
| Plan ist durch Feiertags-<br>tabelle aktiviert | Der Wählplan kann nur im Operator- Webportal<br>aktiviert und deaktiviert werden. Weitere<br>Informationen entnehmen Sie dem Managed<br>Voice 3-Handbuch                         |

# 3.8.2 Audio-Einstellungen

Sie können einstellen, ob Sie Lautsprecher und Mikrofon Ihres Endgeräts oder ein angeschlossenes Headset zum Telefonieren benutzen möchten. Sie können wählen, wie ein eingehender Anruf signalisiert wird und Klin- geltöne für Anrufe auswählen.

### So legen Sie die Audio-Einstellungen fest

- 1 Klicken Sie im Menü auf "Einstellungen".
- 2 Wählen Sie "Audio-Einstellungen".
  - Mikrofon

Legen Sie fest, welches Mikrofon Sie zum Telefonieren nutzen möchten.

- Echo Test starten Klicken Sie auf "Echo Test starten", um die Audioausgabe zu testen
- Wiedergabegerät Legen Sie fest, welchen Lautsprecher Sie zum Telefonieren nutzen möchten.
- Klingeln

Legen Sie das Gerät für die Tonausgabe des Klingeltons fest.

- <sup>3</sup> Legen Sie die gewünschte Lautstärke jeweils über den Schieberegler fest.
- 4 Klicken Sie auf "Speichern".
   ✓ Ihre Einstellungen werden gespeichert.
- $\checkmark$

Wenn Sie ein Headset verwenden, wählen Sie unter Klingeln "Kommunikation" | "<Headsettyp>", wenn Sie den Klingelton über Ihr Headset hören möchten.

### So legen Sie Klingeltöne fest

- 1 Klicken Sie im Menü auf "Einstellungen".
- 2 Wählen Sie "Audio-Einstellungen".
  - Interner Rufton
  - Externer Rufton
  - Zweiter Rufton
- 3 Legen Sie den gewünschten Klingelton in der jeweiligen Dropdown- Liste fest.
- 4 Klicken Sie auf "Speichern".
   ✓ Ihre Einstellungen werden gespeichert.

# 3.8.3 Video-Einstellungen

Sie können die Kamera für Videoanrufe auswählen und ein Bild aufnehmen, das Sie als Profilbild verwenden können.

### So legen Sie die Video-Einstellungen für die Kamera fest

- 1 Klicken Sie im Menü auf "Einstellungen".
- 2 Wählen Sie "Video-Einstellungen".
- Wählen Sie aus der Dropdown-Liste die Videoquelle aus, mit der Sie Videoanrufe tätigen möchten.
- 4 Klicken Sie auf "Speichern".
  - ✓ Ihre Einstellungen werden gespeichert.

# So nehmen Sie ein Profilbild auf

Klicken Sie im Menü auf "Einstellungen".

2 Wählen Sie "Video-Einstellungen".

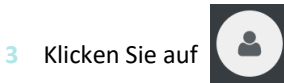

- ✓ Die Webkamera nimmt ein Foto auf.
- 4 Klicken Sie erneut auf die Schaltfläche, um ein neues Foto aufzunehmen.
  - Die Webkamera nimmt ein weiteres Foto auf. Das vorherige Foto wird gelöscht.
- 5 Klicken Sie auf die Schaltfläche "Als Profilbild verwenden".
  - ✓ Das Foto wird als Ihr Profilbild gespeichert.

### 3.8.4 Benachrichtigungs-Einstellungen

Sie können festlegen, wie Benachrichtigungen für Ereignisse angezeigt werden oder Benachrichtigungen deaktivieren.

Sie können folgende Benachrichtigungs-Einstellungen festlegen:

- Anrufsteuerung
- Meeting-Benachrichtigungen
- Verpasste-Anrufe-Benachrichtigungen
- Voicemail-Benachrichtigungen
- Desktop Chat-Benachrichtigungen

### 3.8.5 Integrations-Einstellungen

Unter Integrationseinstellungen finden Sie eine Übersicht über verfüg- bare integrierte Anwendungen. Schieben Sie den Schalter nach rechts, um eine Anwendung zu aktivieren oder nach links, um diese zu deaktivie- ren.

#### **Coligo Connect**

Coligo Connect ermöglicht die Integration von Coligo DESKTOP in Ihr CRM- oder ERP-Paket oder in Ihre Kontaktdatenbank.

Diese Funktionalität ist mit dem Add-On Coligo CONNECT verfügbar.

#### **Microsoft Integration**

Microsoft Integration ermöglicht Ihnen, Ihre Office365-Kontakte inner- halb von Coligo DESKTOP zu integrieren. Eingehende Anrufe von einem Ihrer Outlook-Kontakte werden mit der Microsoft-Integration in Coligo DESKTOP angezeigt. Ihre Outlook-Kontakte finden Sie in Coligo DESK- TOP auch im Telefonbuch. Sie können Ihren Präsenzstatus mit Microsoft Teams synchronisieren.

Diese Funktionalität ist mit dem Add-On Coligo ENGAGE verfügbar.

### So aktivieren Sie die Microsoft Integration

Um die Integration mit Microsoft zu aktivieren müssen Sie sich einmalig im Microsoft-Portal anmelden.

- 1 Klicken Sie im Menü auf "Einstellungen".
- 2 Wählen Sie "Integrations-Einstellungen".
- 3 Aktivieren Sie die Option "Integration mit Microsoft".
  - ✓ Es erscheint der folgende Dialog:

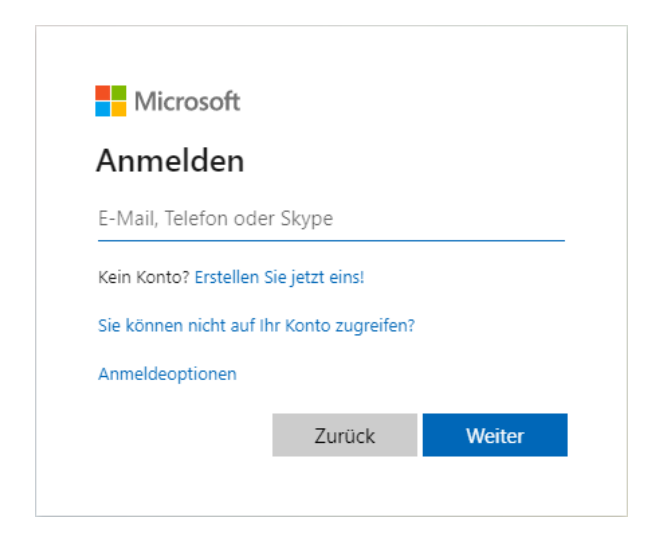

- 4 Geben Sie Ihre Outlook E-Mail-Adresse ein.
- 5 Klicken Sie auf "Weiter".
- 6 Geben Sie Ihr Kennwort ein.

- 7 Klicken Sie auf "Anmelden".
- 8 Es wird empfohlen, die Option "Nicht mehr anzeigen" zu aktivieren, damit Sie sich nicht jedes Mal anmelden müssen, wenn Sie die Integration mit Microsoft verwenden.
- 9 Klicken Sie auf "Ja".
  - ✓ Die Schnittstelle ist eingerichtet. Ihre Outlook-Kontakte werden in Coligo DESKTOP angezeigt.

### So aktivieren Sie die Microsoft Teams Synchronisation

Sie können Ihren Microsoft Teams Präsensstatus mit Ihrem Coligo DESK- TOP Präsenzstatus synchronisieren.

- 1 Klicken Sie im Menü auf "Einstellungen".
- 2 Wählen Sie "Integrations-Einstellungen".
- 3 Aktivieren Sie die Option "Präsenzintegration".
  - ✓ Ihr Coligo DESKTOP Präsenzstatus wird mit Ihrem Microsoft Teams Präsenzstatus synchronisiert.

#### **Google Integration**

Google Integration ermöglicht die Integration Ihrer Google-Kontakte in Coligo DESKTOP. Ein eingehender Anruf von einem Ihrer Google-Kon- takte wird mit der Microsoft-Integration mit dem Namen Ihres Kontakts in Coligo DESKTOP angezeigt. Alle Ihre Google-Kontakte finden Sie in Coligo DESKTOP auch unter "Telefonbuch".

Diese Funktionalität ist mit dem Add-On Coligo ENGAGE verfügbar.

### So aktivieren Sie die Google Integration

Um die Integration mit Google zu aktivieren, müssen Sie sich einmalig beim Google-Portal anmelden.

- 1 Klicken Sie im Menü auf "Einstellungen".
- 2 Wählen Sie "Integrations-Einstellungen".
- 3 Aktivieren Sie die Option "Integration mit Google".
  - Es erscheint der folgende Dialog:

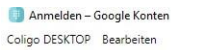

– 🗆 🗙

### Google

# Einmal anmelden. Alle Google-Produkte nutzen

Mit Ihrem Google-Konto anmelden

| E-Mail oder Tele | fonnummer                            |                                                                                                    |                                                                                                    |                                                                                                    |
|------------------|--------------------------------------|----------------------------------------------------------------------------------------------------|----------------------------------------------------------------------------------------------------|----------------------------------------------------------------------------------------------------|
|                  | Veiter                               |                                                                                                    |                                                                                                    |                                                                                                    |
|                  | Mein Ko                              | onto finden                                                                                                   |                                                                                                    |                                                                                                    |
| Konte            | o erstellen                          |                                                                                                    | _                                                                                                    |                                                                                                    |
| Ein Google-Konto | für alle Google                      | -Dienste                                                                                                    |                                                                                                    |                                                                                                    |
| G M 🕅 🕻          | 2 4 )                                | • (0)                                                                                                    |                                                                                                    |                                                                                                    |
|                  |                                      |                                                                                                    |                                                                                                    |                                                                                                    |
|                  | Konto<br>Ein Google-Konto<br>G M 🕅 🕻 | Weiter       Mein Ko       Konto erstellen       Ein Google-Konto für alle Google       G     M       Z     Z | Weiter       Mein Konto finden       Konto erstellen       Ein Google-Konto für alle Google-Dienste       G     M       🖉< | Weiter         Mein Konto finden         Konto erstellen         Ein Google-Konto für alle Google-Dienste         G       M       M       M       S       S |

- 4 Geben Sie die E-Mail Adresse Ihres Google Kontos ein.
- 5 Klicken Sie auf "Weiter".
- 6 Geben Sie Ihr Kennwort ein.
- 7 Klicken Sie auf "Anmeldung".
- 8 Es wird empfohlen, die Option "Angemeldet bleiben" zu aktivieren, damit Sie sich nicht jedes Mal anmelden müssen, wenn Sie die Google-Integration verwenden.
- 9 Klicken Sie auf "Anmelden".
  - ✓ Es erscheint der folgende Dialog:

| Coligo DESKTOP     | Bearbeiten                                                                                                    |                                                 |      |  |
|--------------------|----------------------------------------------------------------------------------------------------|-------------------------------------------------|------|--|
|                    | Google                                                                                                    |                                                 |      |  |
|                    | Coligo DESKTOP Integration                                                                                                    | on benötigt<br>Konto                            |      |  |
|                    | 0                                                                                                    |                                                 |      |  |
|                    | Dadurch erhält Coligo DESKTOP Int<br>Berechtigungen:                                                                                                    | egration diese                                  |      |  |
|                    | Kontakta aufrufan und berunterladen                                                                                                    | (                                               | Ð    |  |
| 1                  |                                                                                                    |                                                 |      |  |
| Dur<br>Dat<br>jede | Kontexte aduruten und neruntensiden<br>ch Klicken auf "Zulassen" gewähren Sie dieser App und Google<br>anschutzenklärung Zugriff auf ihre Daten. Sie können diese und in<br>zeit ändern. | gemäß der jeweiligen<br>andere Kontoberechtigun | igen |  |

10 Klicken Sie auf "Zulassen".

✓ Die Schnittstelle ist eingerichtet. Ihre Google-Kontakte werden in Coligo DESKTOP angezeigt.

# 3.8.6 Kollegenliste-Einstellungen

Sie können festlegen, welche Aktion Coligo DESKTOP ausführt, wenn Sie auf einen Kollegen in der Kontaktliste klicken. Sie können die Informatio- nen filtern, die angezeigt werden sollen.

### So legen Sie die Einstellungen der Kollegenliste fest

- 1 Klicken Sie im Menü auf "Einstellungen".
- 2 Wählen Sie "Kollegenliste-Einstellungen".
- 3 Wählen Sie die gewünschte Einstellung:

| Option                                     | Erläuterung                                                                                                    |
|--------------------------------------------|----------------------------------------------------------------------------------------------------|
| Kollegen ohne Chatfunk-<br>tionen anzeigen | Aktivieren Sie das Kontrollkästchen, um die<br>Kontakte in Ihrer Kollegenliste anzuzeigen, die<br>kein Chat nutzen können. |

| Option           | Erläuterung                                                                                                    |
|------------------|----------------------------------------------------------------------------------------------------|
| Gruppen anzeigen | Klicken Sie auf das Kontrollkästchen, um die<br>Anzeige von Gruppen in Ihrer Kontaktliste zu<br>aktivieren bzw. deaktivieren. |
|                  |                                                                                                    |

4 Klicken Sie auf "Speichern".
 ✓ Ihre Einstellungen werden gespeichert.

### So legen das Verhalten beim Klick auf einen Kollegen fest

- 1 Klicken Sie im Menü auf "Einstellungen".
- 2 Wählen Sie "Kollegenliste-Einstellungen".
- 3 Wählen Sie eine der folgenden Optionen aus der Dropdown-Liste:
  - Optionsmenü öffnen
  - Anruf starten
  - Chat starten
- 4 Klicken Sie auf "Speichern".
  - ✓ Ihre Einstellung wird gespeichert.

# 3.8.7 Weitere Einstellungen

#### Autostart

Wenn Sie die "Autostart" Option aktiviert haben, wird Coligo DESKTOP bei jedem Starten Ihres Computers automatisch mit gestartet.

### Statusleiste im Vordergrund wenn verkleinert

Aktivieren Sie diese Option, um die Statusleiste im Vordergrund zu sehen, wenn sie Coligo DESKTOP minimieren.

#### Tastenkombinationen zur Steuerung

Aktivieren Sie diese Option, um Anrufe über Tastenkombinationen zu steuern.

Coligo DESKTOP konfigurieren Abmelden

#### Click to dial

Aktivieren Sie diese Option, um mit einem Klick auf eine Telefonnummer im Webbrowser einen Anruf zu tätigen.

Für die Verwendung der Anwendung "Dialer" wird um eine einmalige Erlaubnis gebeten.

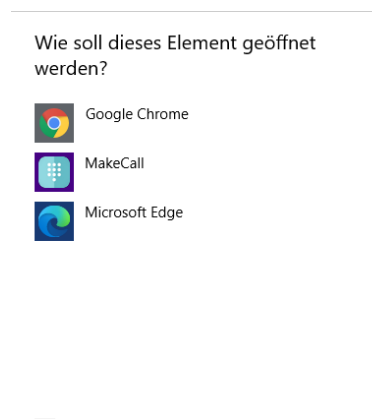

# 3.9 Abmelden

### So melden Sie sich von Coligo DESKTOP ab

- 1 Klicken Sie im Menü auf "Abmelden".
  - ✓ Sie sind nicht länger an Coligo DESKTOP angemeldet und erhalten keine Anrufe und Benachrichtigungen mehr.

Immer diese App verwenden

- 1 Wählen Sie "MakeCall" und aktivieren Sie den Haken bei "Immer diese App verwenden".
- 2 Klicken Sie auf "OK".
  - ✓ Der Anruf wird aufgebaut.

### **Anruf Hotkey festlegen**

Legen Sie fest, welchen Hotkey Sie verwenden wollen, um eine markierte Telefonnummer zu wählen und einen Anruf zu tätigen.

### Sprache

Wählen Sie die Sprache, in der Coligo DESKTOP dargestellt werden soll:

- Deutsch
- Englisch
- Niederländisch

# 4 Telefonieren mit Coligo DESKTOP

In diesem Kapitel finden Sie ausführliche Beschreibungen zu den Coligo DESKTOP Telefoniefunktionen.

Coligo DESKTOP verfügt über ein Softphone, mit dem Sie Anrufe über den Desktop empfangen, einleiten und verschiedene Optionen zur Anrufsteuerung nutzen können. Im Folgenden werden die grundlegen- den Szenarien erläutert.

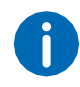

Anrufe werden über das Softphone verwaltet. Wenn Sie an einem alternativen Endgerät angemeldet sind, öffnet sich ein Fenster, wenn ein Anruf auf einem der zusätzlich angeschlossenen Endgeräte ein- geht. Der Anruf kann um- und weitergeleitet sowie beendet werden. Sie können das Endgerät ohne Rufunterbrechung wechseln.

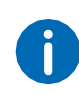

Gespräche, die in HD-Sprachqualität geführt werden, werden durch ein

HD

Symbol in der Anrufsteuerung angezeigt

# 4.1 Eingehender Anruf

Geht für Sie ein Anruf ein, wird ein Anruf an Sie weitergeleitet oder geht ein Anruf ein an eine Gruppe, deren Mitglied Sie sind, erscheint ein Popup-Fenster "Eingehender Anruf", welches die Kontaktinformationen des Anrufers enthält.

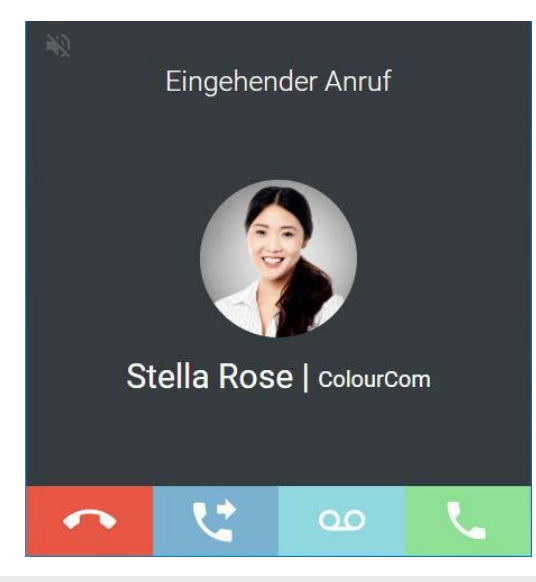

### So nehmen Sie einen Anruf an

1 Klicken Sie bei einem eingehenden Anruf in dem Popup-Fenster oder in der

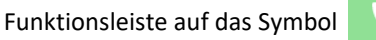

✓ Sie können nun über die integrierten Eingabe- und Ausgabegeräte oder über ein Headset mit Ihrem Gesprächspartner telefonieren.

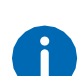

Teilnehmern privater Gruppen ist es möglich, den Status anderer Mit- glieder aus der Liste zu sehen und einen Anruf in ihrem Namen entge- genzunehmen.

### So lehnen Sie einen Anruf ab

1 Klicken Sie bei einem eingehenden Anruf in dem Popup-Fenster oder in der

Funktionsleiste auf das Symbol

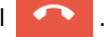

Der Anrufversuch wird sofort unterbrochen.

### So schalten Sie den Klingelton bei eingehendem Anruf stumm

- 1 Klicken Sie bei einem eingehenden Anrufen auf das Symbol linken oberen Rand des Popup-Fensters.
  - ✓ Der Klingelton wird stummgeschaltet.

Eingehende Anrufe von Outlook oder Google Kontakten

Mit der Microsoft- und Google-Integration werden eingehende Anrufe von einem Ihrer Outlook- oder Google-Kontakte mit Namen in Coligo DESKTOP angezeigt.

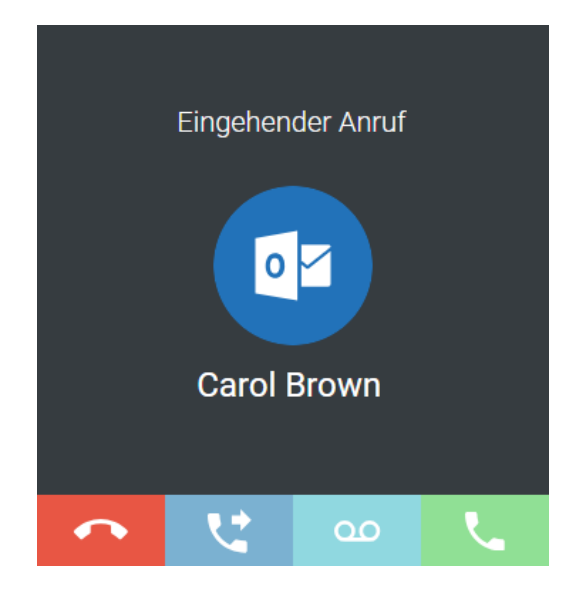

Für weitere Informationen siehe auch 3.8.5 *Integrations- Einstellungen*, Seite 25.

### So leiten Sie einen eingehenden Anruf an Ihre Voicemail weiter

Bei Ihnen geht ein Anruf ein.

- 1 Klicken Sie auf
  - ✓ Der Anruf wird sofort an Ihre Voicemail weitergeleitet.

# 4.2 Anrufe übergeben

🔊 am

Mit Coligo DESKTOP können Sie einen eingehenden oder einen ange- nommenen Anruf problemlos an einen anderen Kontakt oder an ein anderes Ihrer Endgeräte übergeben.

### So übergeben Sie ein aktives Gespräch an einen anderen Kontakt

1 Klicken Sie während eines Gesprächs auf die Schaltfläche "Anruf

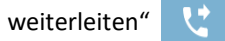

Es erscheint das Menü zur Kontaktauswahl.

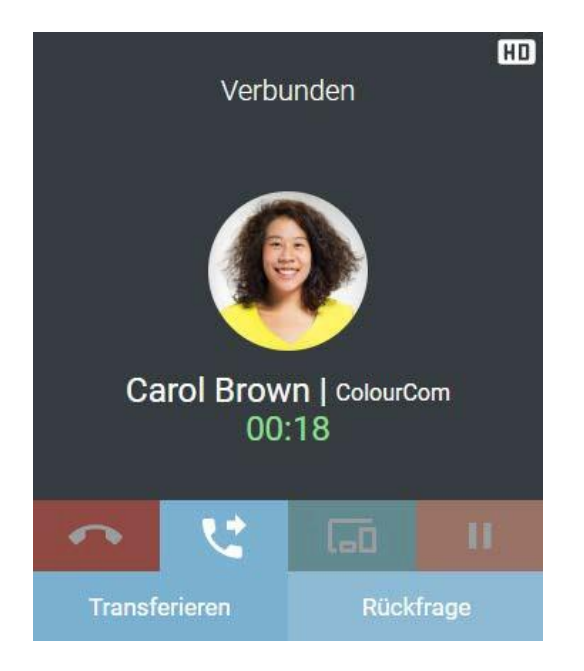

2 Klicken Sie auf "Transferieren", um den Anruf ohne Rückfrage zu übergeben, oder klicken Sie auf "Rückfrage", um eine Rückfrage zu starten.
 ✓ Es erscheint in jedem Fall ein Menü zur Kontaktauswahl.

| Verbunden |                                  |                     |       |  |  |
|-----------|----------------------------------|---------------------|-------|--|--|
|           | Daniel Navy<br>00:1              | /   Colourco<br>  6 | m     |  |  |
| ~         | U.                               | [ <u>_0</u> ]       | Ш     |  |  |
|           | Voluget auction                  | *                   | • ••• |  |  |
|           | Carol Brown<br>202 - Office Mana | ger                 | *     |  |  |
|           | Daniel Navy<br>203               |                     | *     |  |  |
| ٢         | Duke L'Orange<br>216             |                     | *     |  |  |
| 7         | John Silver<br>205               |                     | *     |  |  |

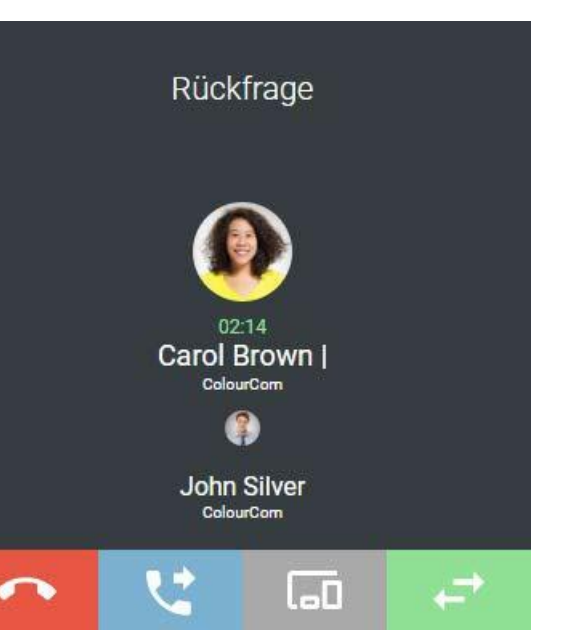

- 4 Klicken Sie auf wechseln.
- 5 Klicken Sie auf 😲 .
- 6 Klicken Sie auf "Transferieren", um die Teilnehmer miteinander zu verbinden.

oder

7 Klicken Sie auf "Zusammenführen", um eine Konferenz mit beiden Teilnehmern zu starten.

### So übergeben Sie ein aktives Gespräch an eines Ihrer Endgeräte

1 Klicken Sie während eines Gesprächs auf die Schaltfläche

"Gerätewechsel"

2 Wählen Sie das Endgerät, an das Sie den Anruf weiterleiten möchten, aus der angezeigten Liste aus.

3 Klicken Sie auf einen Kontakt aus Ihrer Kontaktliste.

Wenn Sie sich für eine Rückfrage entschieden haben, wird der erste Teilnehmer auf Halten gelegt und Sie können mit der Person Rücksprache halten, an die Sie das Gespräch weitergeleitet haben.

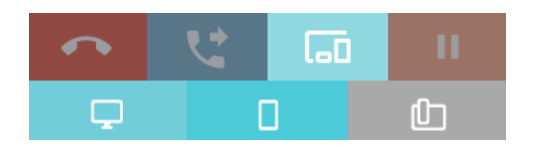

- ✓ Es klingelt an dem ausgewählten Endgerät.
- Nehmen Sie den Anruf an dem Endgerät entgegen.
   ✓ Sie können das Gespräch fortführen.

# 4.3 Verwalten von zwei gleichzeitigen Softphone-Anrufen

Das Softphone von Coligo DESKTOP verfügt über zwei Leitungen.

Sie können bequem per Mausklick einen Anruf auf Halten legen und einen Zweitanruf starten und zwischen Leitungen wechseln.

Sie können die Leitungen über die Tastatur verwalten, siehe 2.3.2 *Tastatur*, Seite 7.

#### Halten

Mit der Funktion "Halten" halten Sie den gerade aktiven Anruf, wenn Sie beispielsweise eine Rückfrage oder ein zweites Gespräch starten möch- ten. Wenn ein Gespräch gehalten wird, hört der Gesprächspartner Warte- musik.

### So legen Sie einen Anruf auf Halten

Sie führen ein Gespräch.

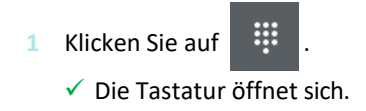

- 2 Klicken Sie auf die Leitung mit dem aktiven Gespräch
  - ✓ Der Anruf wird gehalten, Ihr Gesprächspartner hört Wartemusik. Das
    - Leitungssymbol wird rot

Um die gehaltene Verbindung wieder zu aktivieren, klicken Sie erneut auf die Leitungstaste.

### Wechseln zwischen den Leitungen

Sie können zwischen Ihren Leitungen wechseln. Wenn Sie auf einer Lei- tung ein Gespräch führen und dann zu einer anderen Leitung wechseln, wird dieses Gespräch gehalten. Der Gesprächspartner hört Wartemusik.

Den Wechsel zwischen verschiedenen Leitungen bezeichnet man auch als "Makeln".

### So wechseln Sie zwischen den Leitungen (Makeln)

Wenn Sie zwei Verbindungen haben, können Sie zwischen der aktiven und der gehaltenen Verbindung wechseln.

Die aktive Leitung wird durch die grüne Leitungstaste angezeigt

. Die gehaltene Leitung wird durch die rote Leitungstaste angezeigt

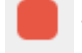

Klicken Sie auf die Leitung mit der gehaltenen Verbindung

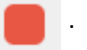

✓ Die aktive Verbindung wird jetzt gehalten und das zuvor gehaltene Gespräch wird nun aktiv.

# 4.4 Jabra Headset Unterstützung

Sie können Funktionen von Jabra Headsets in Coligo DESKTOP nutzen. Wenn Sie beispielsweise einen Anruf annehmen möchten, können Sie

dies direkt von Ihrem Jabra-Headset aus tun. Nachstehend finden Sie ein Beispiel dafür, was mit dem Jabra Evolve 65 und 75 möglich ist.

### Jabra Evolve 65

| 2 |                        |                                                              |
|---|------------------------|--------------------------------------------------------------|
|   | Turn headset<br>on/off | Slide the <b>On/Off/</b><br>Bluetooth switch to<br>On or Off |
|   | Jabra Evol             | ve 75                                                        |
|   |                        |                                                              |
| - | Answer call            | call button                                                  |
|   | End call               | Press the Answer/End<br>call button                          |
|   | Play/pause<br>music    | Hold (1 sec) the<br>Answer/End call<br>button                |
|   | Reject call            | Double-tap the<br>Answer/End call<br>button                  |
| à | Volume<br>up/down      | Press the Volume<br>up or Volume down<br>button              |
|   | Next track             | Hold (1 sec) the<br>Volume up button                         |
|   | Previous track         | Hold (1 sec) the<br>Volume down button                       |
|   |                        | Press the Volume                                             |

#### Jabra Evolve 75

|          | Function                                    | Action                                                                                           |
|----------|---------------------------------------------|--------------------------------------------------------------------------------------------------|
| -        | Headset on/<br>off                          | Slide the <b>On/off/connect</b><br>switch                                                        |
|          | Answer/end call                             | Tap the <b>Multi-function</b> button                                                             |
|          | Reject call                                 | Double-tap the <b>Multi-function</b> button                                                      |
| Ð        | Battery and<br>connection<br>status         | Tap the <b>Multi-function</b> button when not on a call                                          |
|          | Enable/<br>disable Voice<br>prompts         | Press and hold the<br><b>Mutti-function</b> button while<br>turning on the headset               |
| Ø        | Adjust<br>volume                            | Tap the <b>Volume up</b> or <b>Volume</b><br><b>down</b> button                                  |
| -        | Manual<br>busylight<br>on/off               | Simultaneously tap the<br><b>Volume up</b> and <b>Volume down</b><br>buttons                     |
| <b>(</b> | Enable/<br>disable<br>Busylight<br>function | Simultaneously press and holo<br>(3 secs) the <b>Volume up</b> and<br><b>Volume down</b> buttons |
| Ø        | Mute/unmute<br>microphone                   | Press and hold (2 secs) the <b>Volume down</b> button                                            |

#### Liste der unterstützten Jabra Headsets

| Biz               |           |           |          |                                   |                                 |           |
|-------------------|-----------|-----------|----------|-----------------------------------|---------------------------------|-----------|
| Biz 1500          | Engage 50 | Evolve 65 | Link 230 | Motion<br>Office                  | Pro 925<br>(single<br>und dual) | Speak 410 |
| Biz 2300          | Engage 65 | Evolve 75 | Link 260 | Motion UC<br>(via Blue-<br>tooth) | Pro 930                         | Speak 510 |
| Biz 2400 II       | Engage 75 | Evolve 20 | Link 265 |                                   | Pro 935<br>(single<br>und dual) | Speak 710 |
| Biz 2400 II<br>CC |           | Evolve 30 | Link 360 |                                   | Pro 9450                        | Speak 810 |

| Biz | Evolve          |          | Motion | Pro      | Speak |
|-----|-----------------|----------|--------|----------|-------|
|     | Evolve 30<br>II | Link 370 |        | Pro 9460 |       |
|     | Evolve 40       | Link 850 |        | Pro 9465 |       |
|     | Evolve 80       |          |        |          |       |

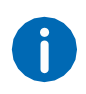

Sie finden alle Handbücher für die oben genannten unterstützten Jabra-Headsets und die Funktionen unter https://www.jabra.com/support

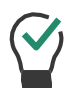

Es wird empfohlen, den ggf. mitgelieferten Dongle des Jabra-Headsets, in Kombination mit Coligo DESKTOP zu verwenden.

# 5 MEETINGS Einladungen

Mit Coligo DESKTOP können Sie Kontakte aus Ihrer Kontaktliste oder aus dem Chat zu MEETINGS einladen.

# Meeting starten

### So laden Sie einen Kontakt aus Ihrer Kontaktliste zu MEETINGS ein

- 1 Öffnen Sie die Kontaktliste
- 2 Erweitern Sie die Optionen für den Kontakt, den Sie zu MEETINGS
  - einladen möchten durch Klicken auf
- 3 Klicken Sie auf das Meeting-Einladung Symbol
  - ✓ Die Einladung wird gesendet.

 $\bigcirc$ 

Sie können die Einladung im Chat des jeweiligen Kontakts einsehen, bearbeiten oder löschen.

4 Wenn der eingeladene Gast die MEETINGS Einladung angenommen hat, erhalten Sie eine Benachrichtigung.

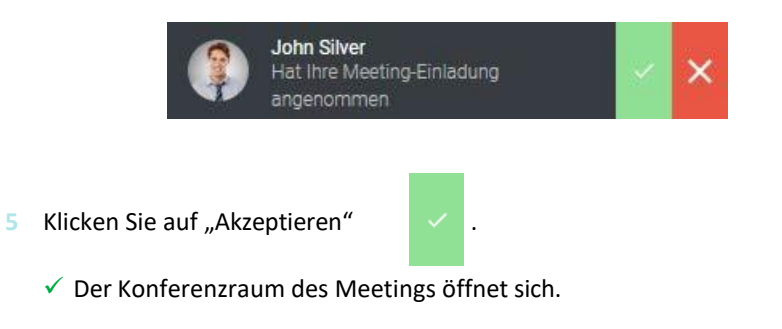

| COLIGO MEETINGS                                               |                                               | - 🗆 ×                                                |
|---------------------------------------------------------------|-----------------------------------------------|------------------------------------------------------|
| <b>COligo</b> MEETINGS                                        | •                                             | ¢<br>TG                                              |
|                                                               |                                               | ····                                                 |
|                                                               | 8 -                                           | 4 <b>1 B</b>                                         |
|                                                               | Automatisch akze<br>JS John Silv<br>hat den W | ptieren  er arteraum betreten 09.57 HNEN AKZEPTIEREN |
| Ihr Meetingraum ist leer                                      |                                               |                                                      |
| Klicken Sie auf die Schaltfläche, um Gäste einzuladen         |                                               |                                                      |
| MEETING-ID KOPIEREN EINLADUNG ERSTELLEN                       |                                               |                                                      |
|                                                               |                                               |                                                      |
|                                                               |                                               |                                                      |
|                                                               |                                               |                                                      |
|                                                               | ۲                                             |                                                      |
|                                                               | Schreiben Sie Ihren                           | wartenden Gästen eine Nachment                       |
| 6 Klickon Sie auf AKZEDTIEDEN!" um die Teilnah                | ma das Casts a                                | 0/144                                                |
| akzentieren                                                   | inte des Gasts 2                              | u                                                    |
| <ul> <li>Der Gast nimmt am Meeting teil.</li> </ul>           |                                               |                                                      |
| oder                                                          |                                               |                                                      |
| 7 Klicken Sie auf "ABLEHNEN", um die Teilnahme<br>abzulehnen. | e des Gasts                                   |                                                      |
| 🗸 Der Gast erhält eine Benachrichtigung über                  | die Ablehnung                                 | , kann jedoch                                        |

jederzeit erneut die Teilnahme bei Ihnen anfragen.

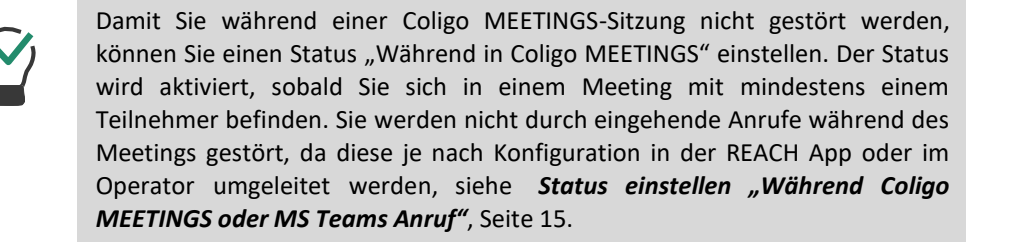

### So starten Sie ein Meeting aus einem Einzel-Chat

- 1 Öffnen Sie den Chat
- 2 Erweitern Sie die Optionen für den Kontakt, den Sie zu MEETINGS

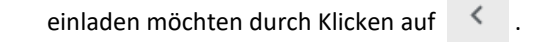

- 3 Klicken Sie auf das Meeting-Einladung Symbol
   ✓ Die Einladung wird gesendet.
- 4 Wenn der eingeladene Gast die MEETINGS Einladung angenommen hat, erhalten Sie eine Benachrichtigung.

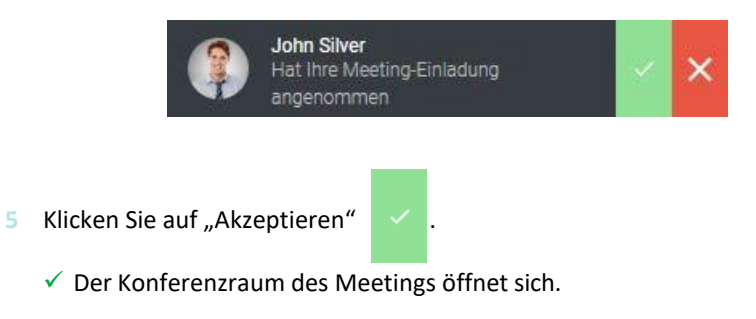

### So starten Sie ein Meeting aus einem Gruppen-Chat

- 1 Öffnen Sie den Chat
- 2 Erweitern Sie die Optionen für die Gruppe, die Sie zu MEETINGS einladen
  - möchten, durch Klicken auf 🧹
- 3 Klicken Sie auf das Meeting-Einladung Symbol
  - ✓ Die Einladung wird an alle Mitglieder des Gruppenchats gesendet.
- 4 Wenn einer der eingeladenen Gäste die MEETINGS Einladung angenommen hat, erhalten Sie eine Benachrichtigung.

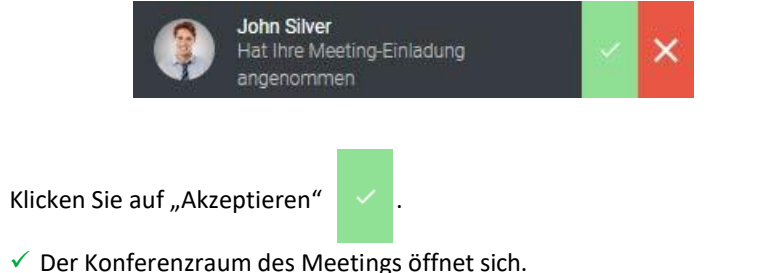

- So können Sie Gäste außerhalb Ihrer Organisation akzeptieren oder ablehnen
  - 1 Sie erhalten eine Benachrichtigung, dass jemand außerhalb Ihrer Organisation den Warteraum betritt.

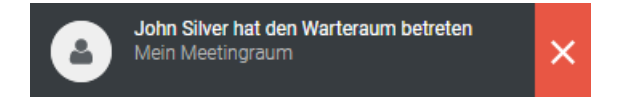

2 Klicken Sie auf das Kreuzsymbol

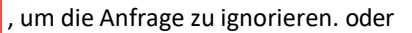

3 Klicken Sie auf den grauen Bereich, um direkt in den Meetingraum zu gelangen.

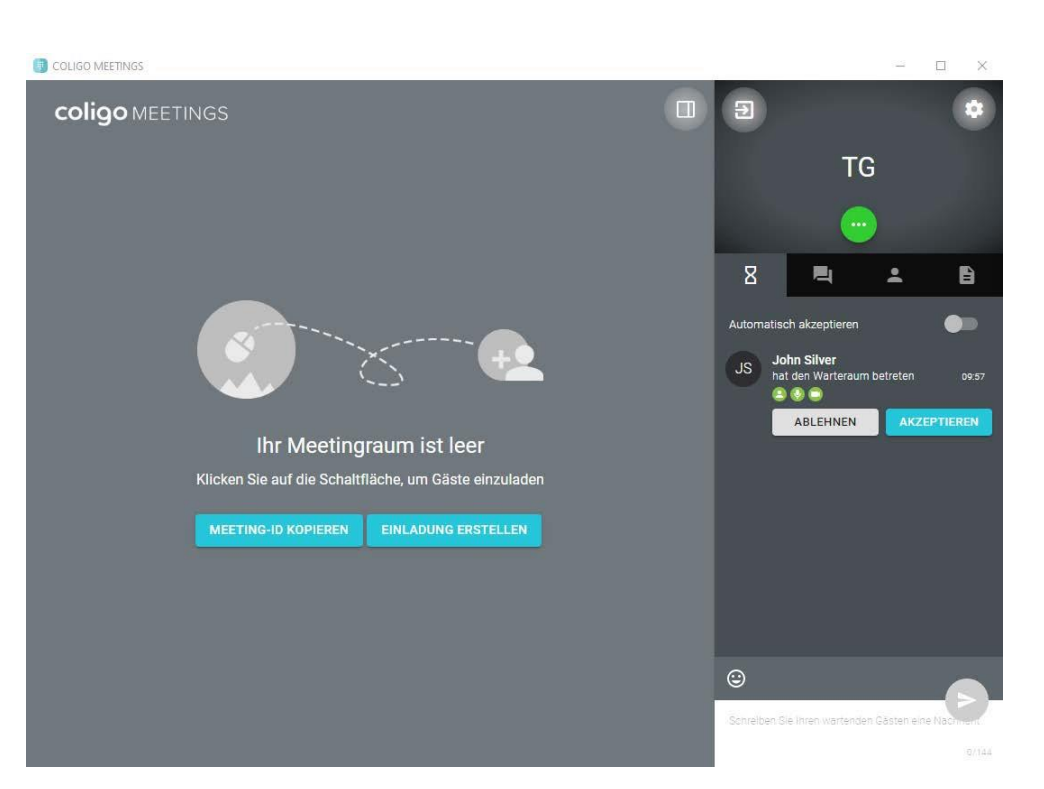

4 Klicken Sie auf "AKZEPTIEREN", um die Teilnahme des Gasts zu akzeptieren.

✓ Der Gast nimmt am Meeting teil.

#### oder

- 5 Klicken Sie auf "ABLEHNEN", um die Teilnahme des Gasts abzulehnen.
  - ✓ Der Gast erhält eine Benachrichtigung über die Ablehnung, kann jedoch jederzeit erneut die Teilnahme bei Ihnen anfragen.

# Meeting beitreten

Sie können eine MEETINGS Einladung direkt über Coligo DESKTOP annehmen.

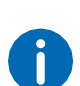

 $\checkmark$ 

Sie finden alle MEETINGS-Einladungen im Chat. Auf diese Weise kön- nen Sie ein Meeting später besuchen. Eine Einladung verfällt nach 15 Minuten.

### So nehmen Sie eine Coligo MEETINGS Einladung an

Sie haben von einem Kollegen eine MEETINGS Einladung erhalten.

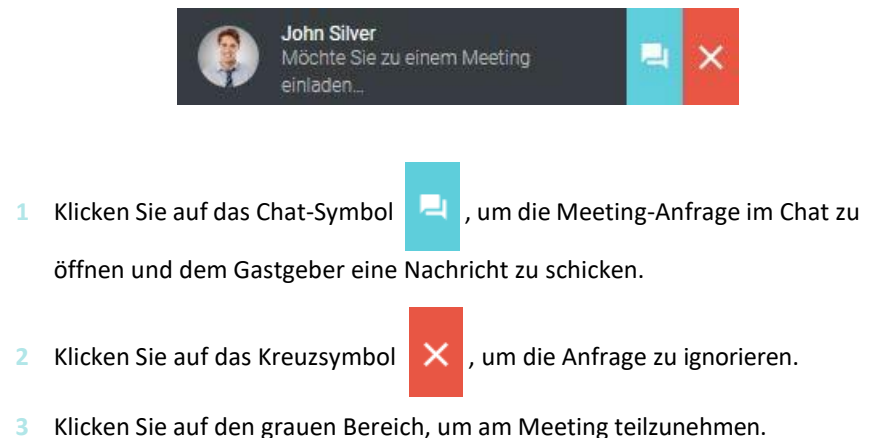

✓ Der Warteraum des Meetings öffnet sich.

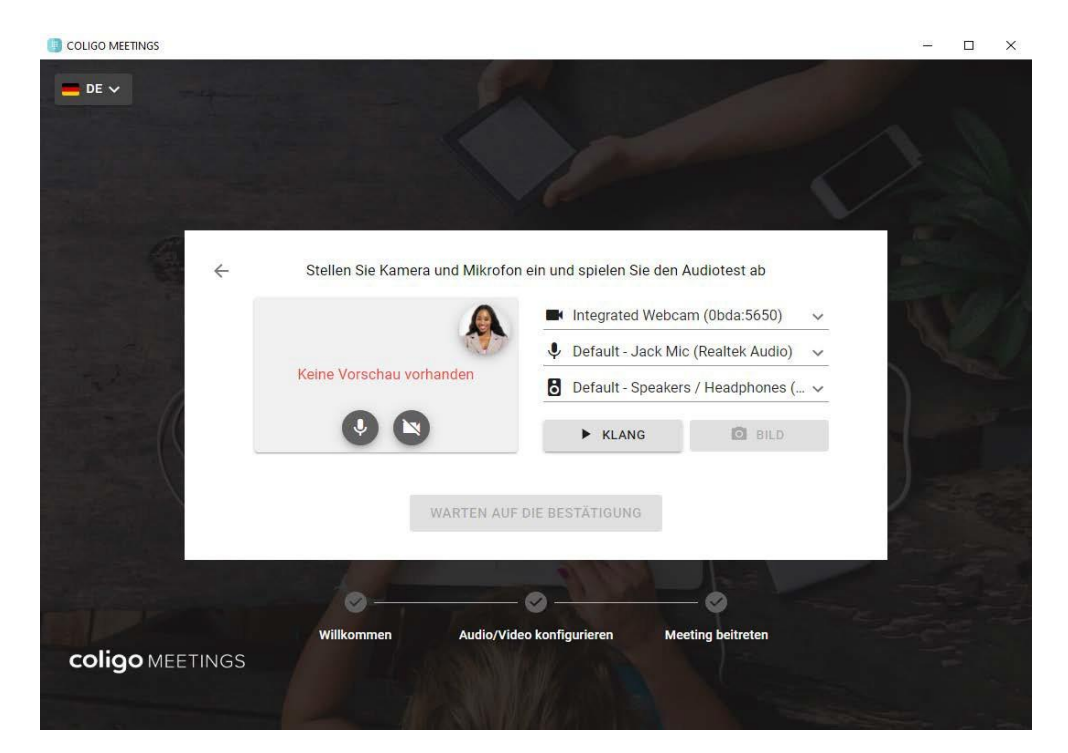

- 4 Legen Sie Ihre Audio- und Videoeinstellungen fest.
  - ✓ Der Gastgeber erhält eine Anfrage zu Ihrer Teilnahme. Sobald Ihre Teilnahme bestätigt wurde, gelangen Sie in den Meeting-Raum.

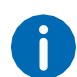

Für weitere Informationen zu Coligo Meetings, siehe die Coligo MEE- TINGS Dokumentation.

# 6 Software-Update

Wenn eine neue Version von Coligo DESKTOP verfügbar ist, werden Sie auf der Anmeldeseite benachrichtigt. Von dort aus können Sie die Hin- weise zum Änderungsprotokoll einsehen und mit einem Klick den Update-Installer starten. Wenn Sie bereits in der App angemeldet sind, sehen Sie eine Benachrichtigung mit einem roten Punkt auf dem Tray-

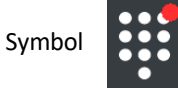

und einen Aktualisierungshinweis in der Dropdown-Liste.

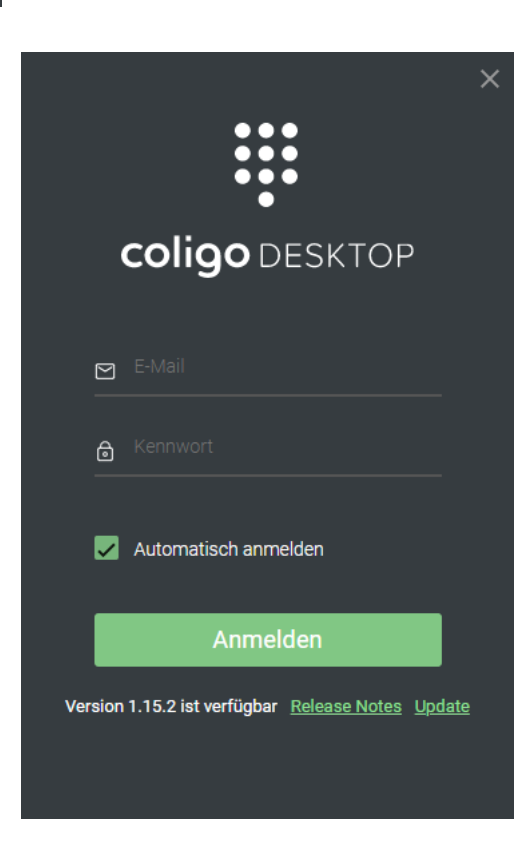

# 6.1 Neue Funktionen

Coligo DESKTOP bietet mit jeder neuen Version zusätzliche Funktionen, mehr Flexibilität und Benutzerfreundlichkeit.

Version 1.25

Version 1.24

# 6.1.1 Version 1.25

Die neue Version von Coligo DESKTOP enthält folgende Funktionen:

Verbesserung bei der Anrufsteuerung Verbesserung bei

#### der Anrufübernahm

#### Verbesserung bei der Anrufsteuerung

Sie nutzen Coligo DESKTOP neben Ihrem Softphone ebenfalls mit weite- ren Endgeräten, z. B. einem Tischtelefon oder einem Mobiltelefon? Dann haben Sie jetzt die Möglichkeit, den Ruf zu beenden, falls er fälschlicher- weise über ein Endgerät aufgebaut wird, auf das Sie aktuell keinen Zugriff haben.

Wenn Sie z. B. fälschlicherweise einen ausgehenden Anruf über Ihr Tisch- telefon am Firmensitz aufbauen, während Sie sich eigentlich im Homeof- fice befinden, können Sie diesen Versuch einfach abbrechen und stattdessen Ihr Softphone verwenden.

# So brechen Sie einen Anruf ab, wenn er über ein falsches Endgerät aufgebaut wird

Während des Rufaufbaus wird Ihnen angezeigt über welches Ihrer End- geräte der Anruf etabliert wird.

1 Tippen Sie auf die rote Schaltfläche, um den Rufaufbau abzubrechen.

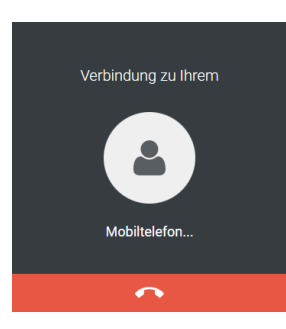

✓ Der Ruf wird abgebrochen.

Verbesserung bei der Anrufübernahme

Wenn Sie die Benachrichtigung zur Anrufsteuerung zugunsten einer klei- neren Darstellung deaktiviert haben, wird auch die Benachrichtigung zur Anrufübernahme klein dargestellt.

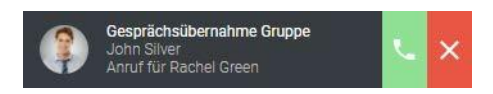

Im Gegensatz zur größeren Darstellung der Benachrichtigung wurde die kleinere Darstellung bisher nicht während des gesamten Klingelvor- gangs angezeigt, sondern nur vorübergehend. In diesem Coligo DESK- TOP-Update verhält sich die kleinere Darstellung nun genauso wie die größere. Sie wird also während des gesamten Klingelvorgangs angezeigt und endet, wenn jemand in der Gruppe den Anruf entgegennimmt, wenn eine Zeitüberschreitung vorliegt oder wenn der Anrufer beschließt, den Anrufversuch zu beenden.

# 6.1.2 Version 1.24

Diese Version von Coligo DESKTOP enthält folgende Funktionen:

Verwaltung von Wählplänen Unterstützung für Windows 11 Fehlerbehebungen und Verbesserungen

#### Verwaltung von Wählplänen

In Managed Voice 3 kann die Verfügbarkeit und Erreichbarkeit Ihrer Organisation mit den Optionen Zeitplan und Wählplan verwaltet werden. In einem Wählplan können die Telefonnummern Ihres Unternehmens mit Ihren internen Durchwahlen verknüpft werden, sodass Sie die volle Kont- rolle darüber haben, wie eingehende Anrufe innerhalb Ihres Unterneh- mens weitergeleitet werden. Durch die Einrichtung von Zeitplänen und deren Verknüpfung mit Wählplänen können Sie automatisch verwalten, wie und wann Ihr Unternehmen erreichbar ist. Siehe auch 3.8.1 **Wählpläne**, Seite 23.

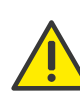

Um auf die Optionen des Wählplans in Coligo DESKTOP zugreifen zu können, müssen die Benutzer über die Berechtigung für die Zeitkonfi- guration verfügen. Diese Berechtigungen können von einem Adminis- trator im Operator-Webportal erteilt werden. Informationen zur Erteilung von Berechtigungen für die Zeitkonfiguration an Benutzern finden Sie Sie im Managed Voice 3-Handbuch.

### So nehmen Sie Änderungen an den Wählplänen vor

 Wählen Sie im Hauptmenü von Coligo DESKTOP die Option "Einstellungen".

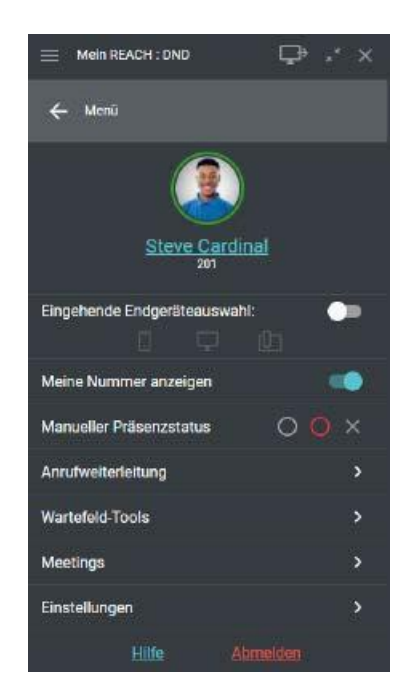

✓ Wählen Sie im Einstellungsmenü "Wählpläne".

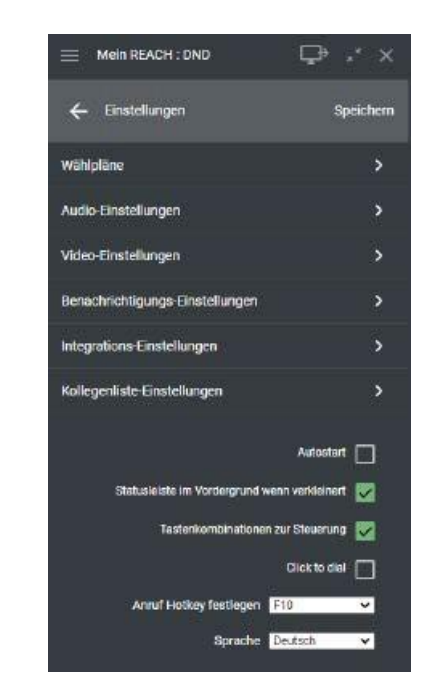

3 Wählen Sie für welches Wählplanschema (z. B. für einen Standort oder eine Abteilung) Sie den Wählplan ändern möchten. Wenn Ihre Organisation nur ein Wählplanschema hat, wird dieser Schritt übersprungen.

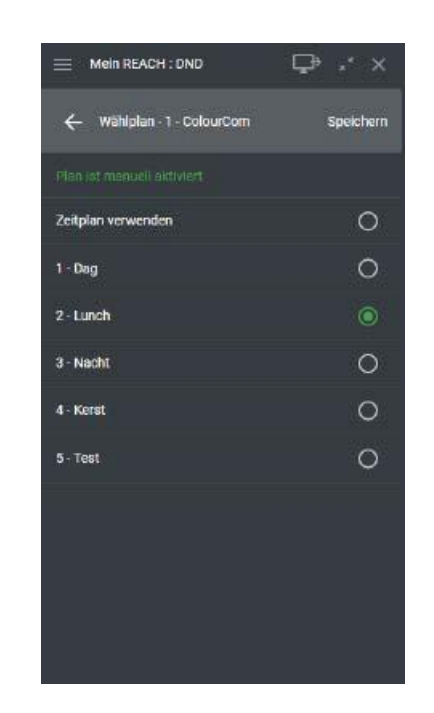

4 4.Auf der nächsten Seite werden alle verfügbaren Wählpläne des ausgewählten Wählplanschemas angezeigt. Oben (in grüner Schrift) wird angezeigt, wie der Wählplan aktiviert wurde. Der derzeit aktive Wählplan wird durch einen grünen Punkt hinter dem Wählplan angezeigt. Wählbare Optionen sind durch einen offenen Punkt gekennzeichnet. Wenn Sie die Einstellungen ändern, drücken Sie auf "Speichern" in der oberen rechten Ecke, um die Änderungen zu übernehmen und zum vorherigen Menü zurückzukehren.

Es sind drei Szenarien denkbar:

- 1. Der aktuelle Wählplan wird durch den Zeitplan aktiviert. Durch Aus- wahl des offenen Punktes hinter einem Wählplan kann der Benutzer diesen manuell aktivieren und den Zeitplan deaktivieren.
- 2. Der aktuelle Wählplan wird manuell aktiviert. Der Benutzer kann ent- weder den Wählplan manuell ändern, indem er einen der anderen Wählpläne auswählt, oder er wählt "Zeitplan verwenden", um den Zeitplan zu aktivieren.
- **3.** Der aktuelle Wählplan wird durch die Feiertagstabelle aktiviert. Wird der Wählplan durch die Feiertagstabelle aktiviert, können Benutzer den Wählplan in der App nicht ändern. Die Aktivierung der Feiertags-

tabelle kann nur im Operator-Webportal aufgehoben werden. Informationen zum Deaktivieren der Feiertagstabelle in Operator finden Sie im Managed Voice 3-Handbuch.

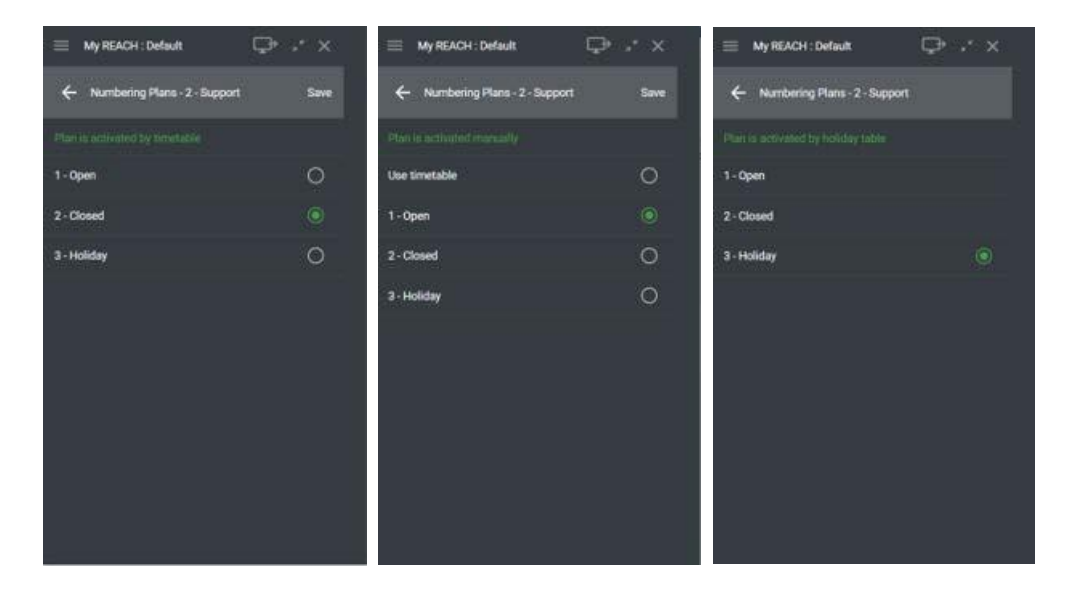

#### Unterstützung für Windows 11

Sie können Coligo Desktop jetzt auch mit Windows 11 verwenden. Stel- len Sie sicher, dass alle Windows 11-Benutzer auf die neueste Version von Coligo DESKTOP aktualisieren.

Fehlerbehebungen und Verbesserungen

- Click- and select to dial unterstützt nun auch Pausen (Kommas): nütz- lich z.B. für Telefonnummern, die zur (automatischen) Einwahl in Kon- ferenzlösungen wie Coligo MEETINGS verwendet werden.
- Verbesserte Anzeige der Gesprächsdauer in der Anrufliste: Die Anrufdauer in der Anrufliste ist jetzt besser lesbar.

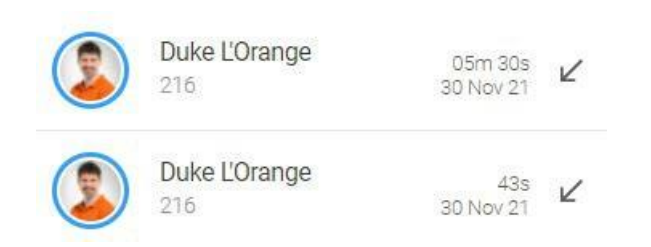

- Geringere Lautstärke bei der DTMF-Eingabe im Tastenfeld (Dialer)
- Anmeldung in der Warteschlange: Verbesserte Fehlermeldungen, wenn die Anmeldung in der Warteschlange nicht möglich ist (z.B. wenn die maximale Anzahl angemeldeter Agenten in der Warte- schlange erreicht wurde).
- Kontaktliste Beteiligung an Gesprächsübergabe: Es wird korrekt angezeigt, mit wem Ihr Kollege nach der Übergabe ein Gespräch führt (vorausgesetzt, diese Berechtigung wurde in der Konfiguration der Datenschutzgruppe in Operator erteilt).
- Sporadische Fehler bei der Installation oder Aktualisierung von Coligo DESKTOP: In sehr seltenen Fällen treten Probleme bei der Ins- tallation oder Aktualisierung von Coligo DESKTOP auf. Dies sollte nicht mehr vorkommen.
- Verbesserte Sortierung für Outlook-Kontakte im Coligo DESKTOP-Telefonbuch: Outlook-Kontakte werden jetzt nach Name sortiert (vor- her fälschlicherweise nach Titel, wenn der Kontakt mit Titel in Outlook verwaltet wurde).

### **Speicherung von Voicemails**

Ab dem 01. Juni 2022 wird die Speicherzeit für Sprachnachrichten auf der individuellen Anrufbeantworter Funktion und auf Voicemail-Neben- stellen auf 90 Tage festgesetzt.

Sprachnachrichten, die zu diesem Zeitpunkt älter als 90 Tage sind, wer- den automatisch gelöscht.

Ab dem genannten Termin haben Teilnehmer nach Eingang einer neuen Audio-Nachricht jeweils 90 Tage Zeit, um diese Nachricht abzuhören, bevor diese automatisch gelöscht wird. Ältere Sprachnachrichten auf individuellen Anrufbeantwortern und auf Voicemail-Nebenstellen sollten unbedingt bis zum 31. Mai 2022 abge- hört werden.

Wenn Sie ältere Sprachnachrichten länger speichern möchten, kann die Coligo REACH App (iOS oder Android) verwendet werden, um Nachrich- ten aus Ihrer Mailbox zu exportieren.

Bei Fragen zur Bedienung wenden Sie sich an Ihr lokales Supportteam.

Um Coligo DESKTOP nutzen zu können, müssen Sie die folgenden Netzwerkanforderungen erfüllen. Stellen Sie sicher, dass diese Anforderun- gen Ihrem IT-Administrator bekannt sind. Sind die Anforderungen nicht erfüllt, funktioniert Coligo DESKTOP nicht oder nur teilweise.

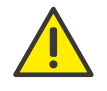

Die IP-Adressen 40.68.112.237, 40.118.63.133 und 137.135.129.175 für die Coligo Connect Dienste werden ab dem 1. Mai 2021 nicht mehr benötigt. Bitte aktualisieren Sie die IP-Adressen bis spätestens zu die- sem Datum auf 51.144.182.8.

| TURN/STUN                                                                                                    | stun.voipoperator.tel                                                                   | TCP, UDP | 443, 3478     |
|----------------------------------------------------------------------------------------------------|-----------------------------------------------------------------------------------------|----------|---------------|
| STUN Google One                                                                                                    | stun.l.google.com                                                                       | UDP      | 19302         |
| Automatische Aktu-<br>alisierungsprozesse                                                                                     | desktop.coligo.com                                                                      | ТСР      | 443           |
| WebSocket API<br>Verbindungen                                                                                                 | iam.voipoperator.eu                                                                     | ТСР      | 443           |
| Reach API                                                                                                    | reachapi.ispworks.nl                                                                    | ТСР      | 443           |
| Medien                                                                                                    | 89.184.190.0/24                                                                         | UDP      | 16384 - 32768 |
| Signalisierung                                                                                                    | iam.voipoperator.eu                                                                     | TCP      | 443, 4006     |
| Dateien hochladen                                                                                                    | iamfile.voipoperator.eu                                                                 | TCP      | 4006          |
| Coligo Connect<br>Login- und Recogni-<br>tion-Service (nur<br>erforderlich bei<br>Verwendung des<br>Coligo Connect<br>Addons) | 40.68.112.237<br>40.118.63.133<br>137.135.129.175<br>Aktualisieren auf:<br>51.144.182.8 | ТСР      | 443           |
| Coligo Connect<br>Download-Service<br>(nur erforderlich bei<br>Verwendung des<br>Coligo Connect<br>Addons)                    | 52.239.140.202<br>52.239.142.100<br>13.80.19.225                                        | ТСР      | 443           |

| Beschreibung                                                                                                 |                                                           |     | Port |
|----------------------------------------------------------------------------------------------------|-----------------------------------------------------------|-----|------|
| Coligo Connect<br>Remote Log Service<br>(nur erforderlich bei<br>Verwendung des<br>Coligo Connect<br>Addons) | 137.117.182.212                                           | ТСР | 1339 |
| Microsoft-Integra- tion                                                                                      | login.microsoftonline.com<br>graph.microsoft.com          | ТСР | 443  |
| Google-Integration                                                                                           | accounts.google.com<br>content-people.googlea-<br>pis.com | ТСР | 443  |
| Warteschlagen                                                                                                | api.infinity.k8s.ispworks.nl                              | ТСР | 443  |

Netzwerkanforderungen